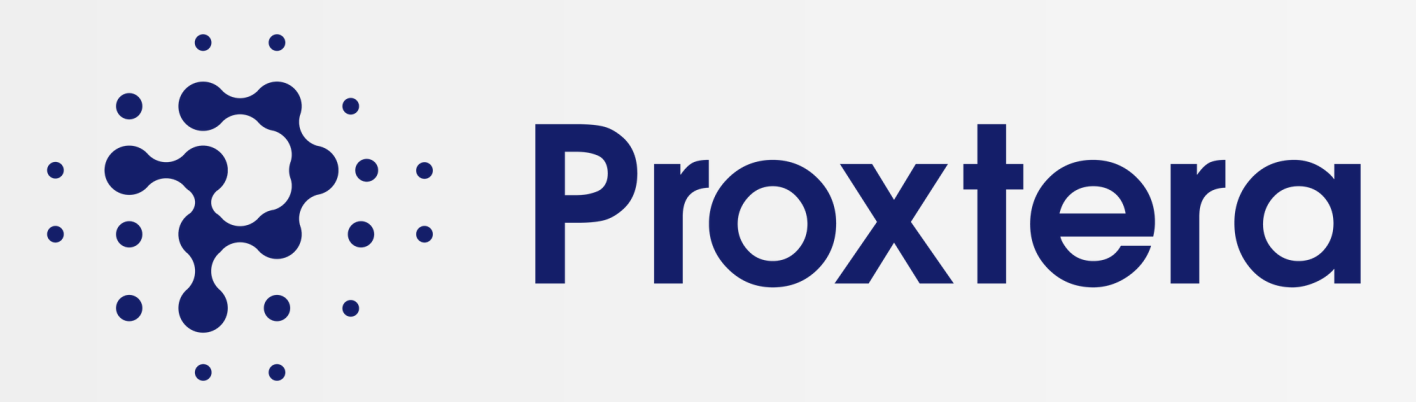

# មគ្គុទ្ទេសក៍ទៅកាន់វិបផតថលពាណិជ្ជកម្មរបស់ Proxtero ការផ្តល់អំណាចដល់សហគ្រាសធុនតូច និងមធ្យម ដើម្បីជោគជ័យ ជាសកល

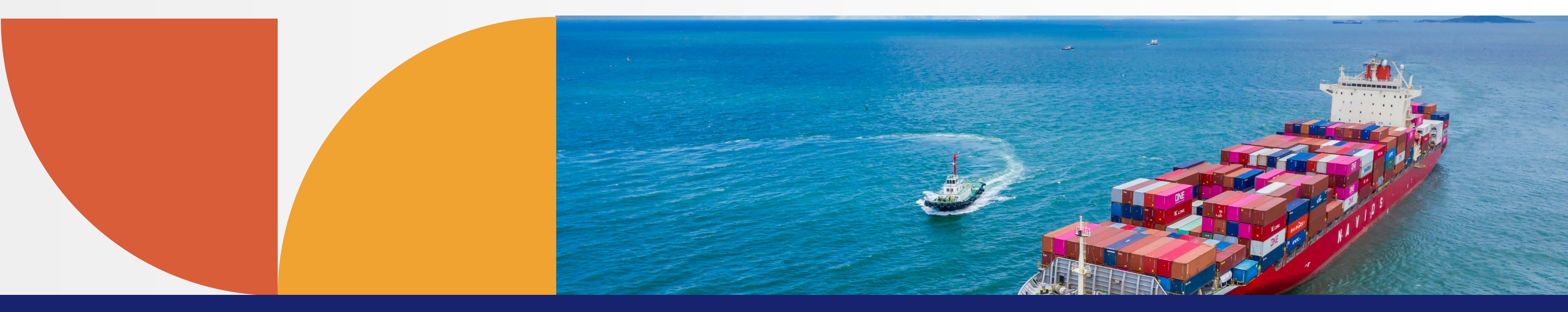

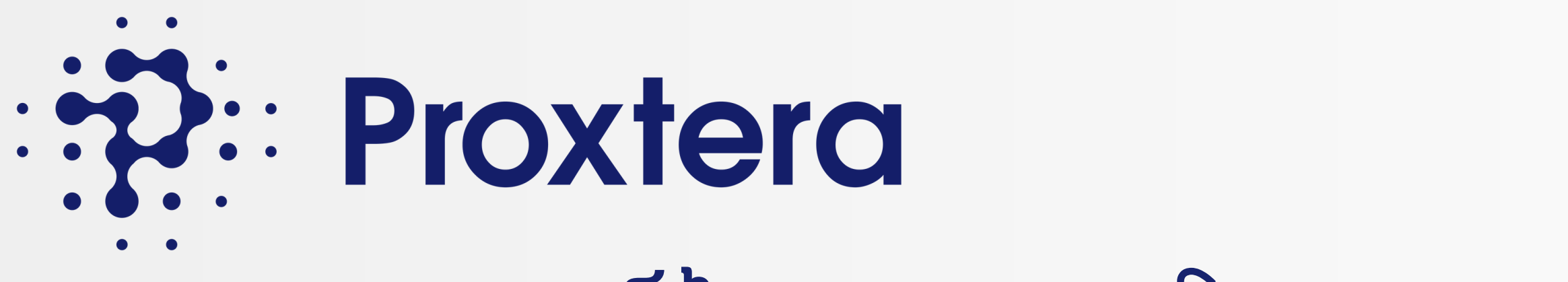

# អត្ថប្រយោជន៍នៃការចូលរួមវិបផតថលពាណិជ្ជកម្ម Proxtera

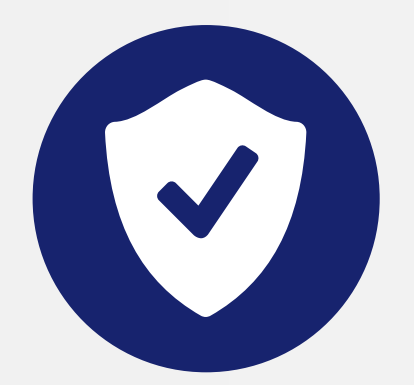

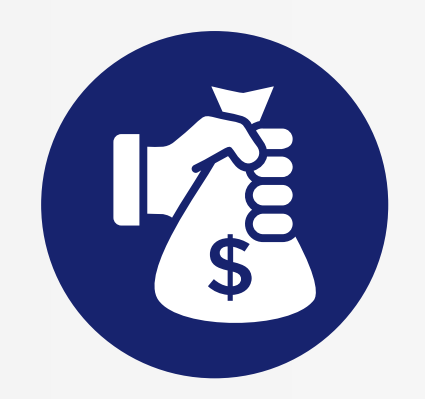

ការចូលប្រើហិរញ្ញប្បទាន

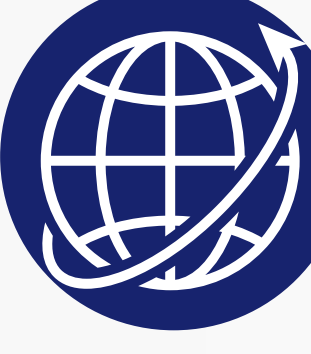

ការឈានដល់សកល

ពាណិជ្ជកម្មប្រកបដោយសុវត្ថិភាព អាជីវកម្មត្រូវបានផ្ទៀងផ្ទាត់ដោយ ប្រភពភាគីទីបី

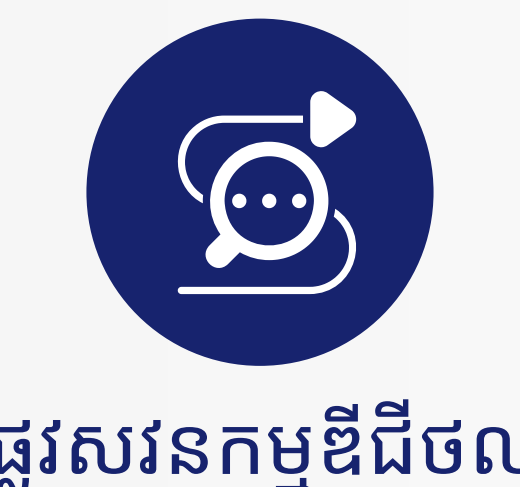

ផ្លូវសវនកម្មឌីជីថល ការចូលទៅកាន់ពិភពពាណិជ្ជកម្មពេញលេញ សេវាសម្របសម្រួល (ឧ. ភស្តុភារ, ការសម្រុះសម្រួល, ការធានា)

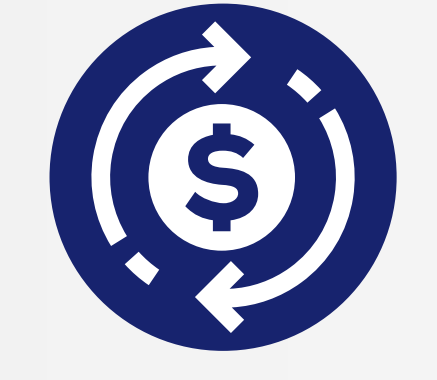

ឆ្លងព្រំដែនសាមញ្ញនៃ ដំណោះស្រាយការទូទាត់

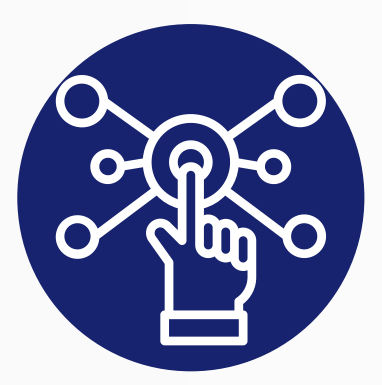

### បកល ព័ត៌មានលម្អិតអំពីផលិតផលឯកសណ្ឋាន

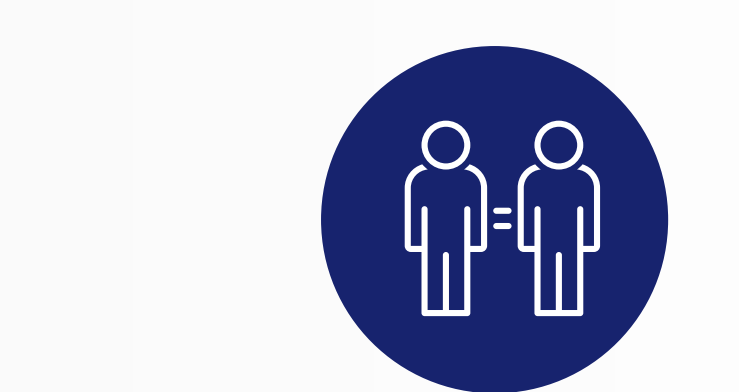

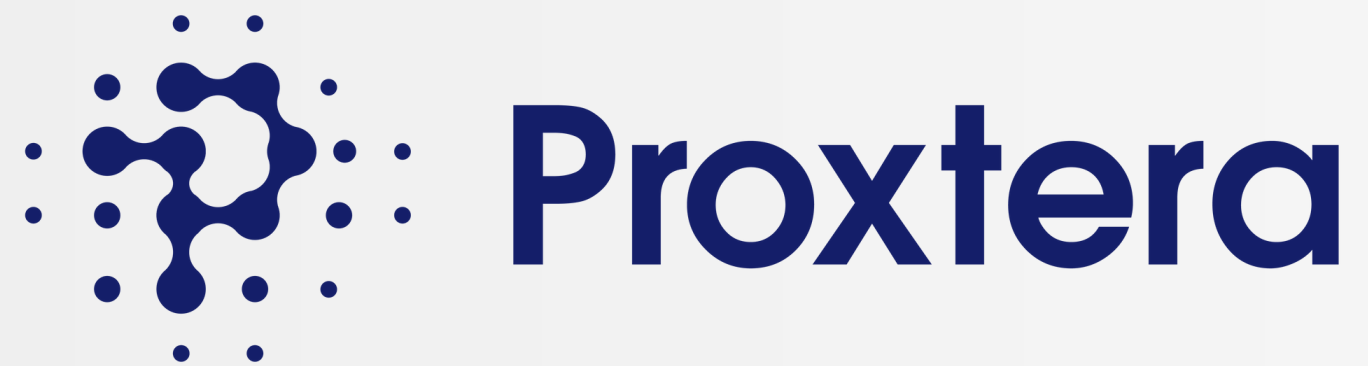

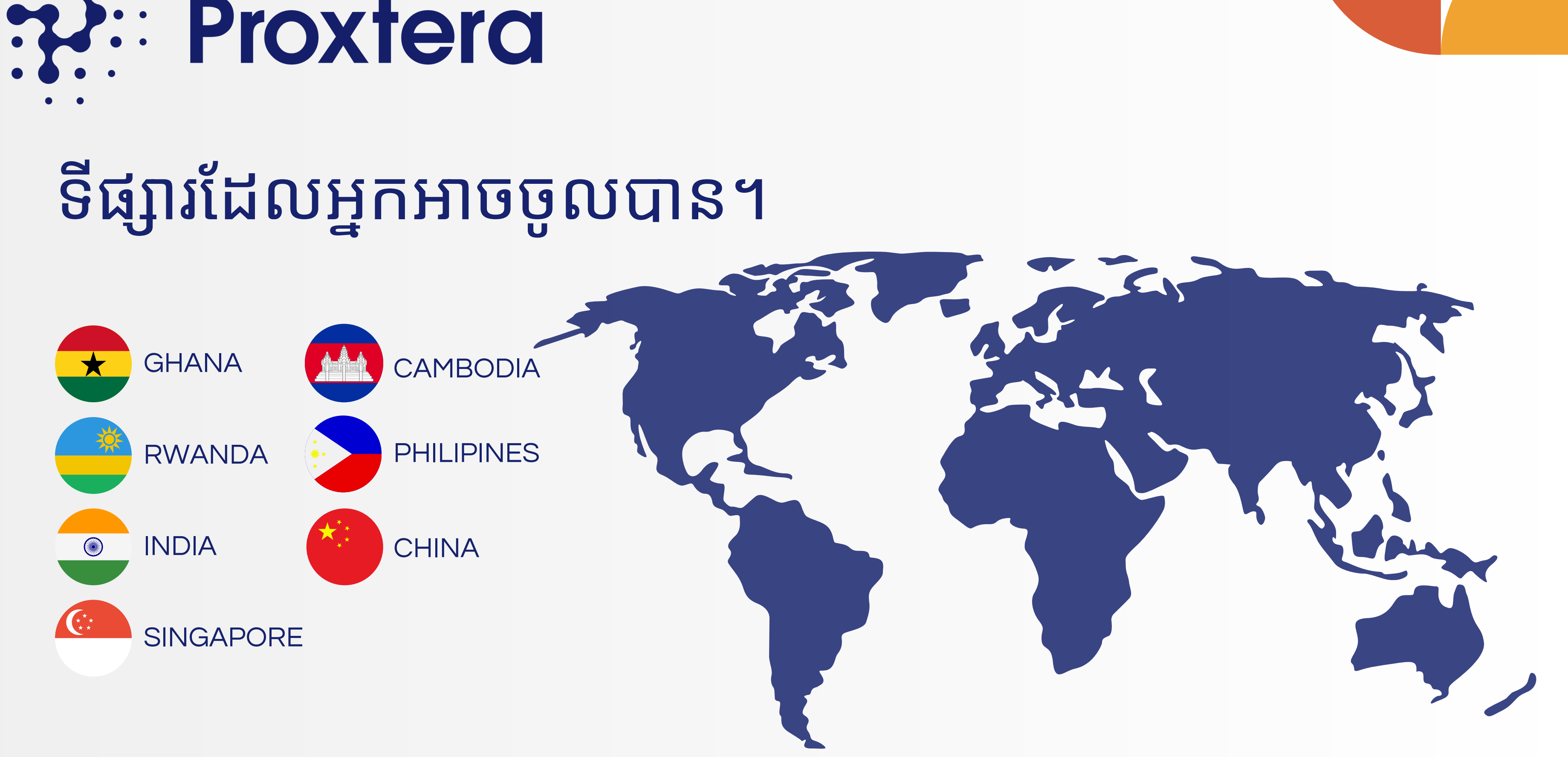

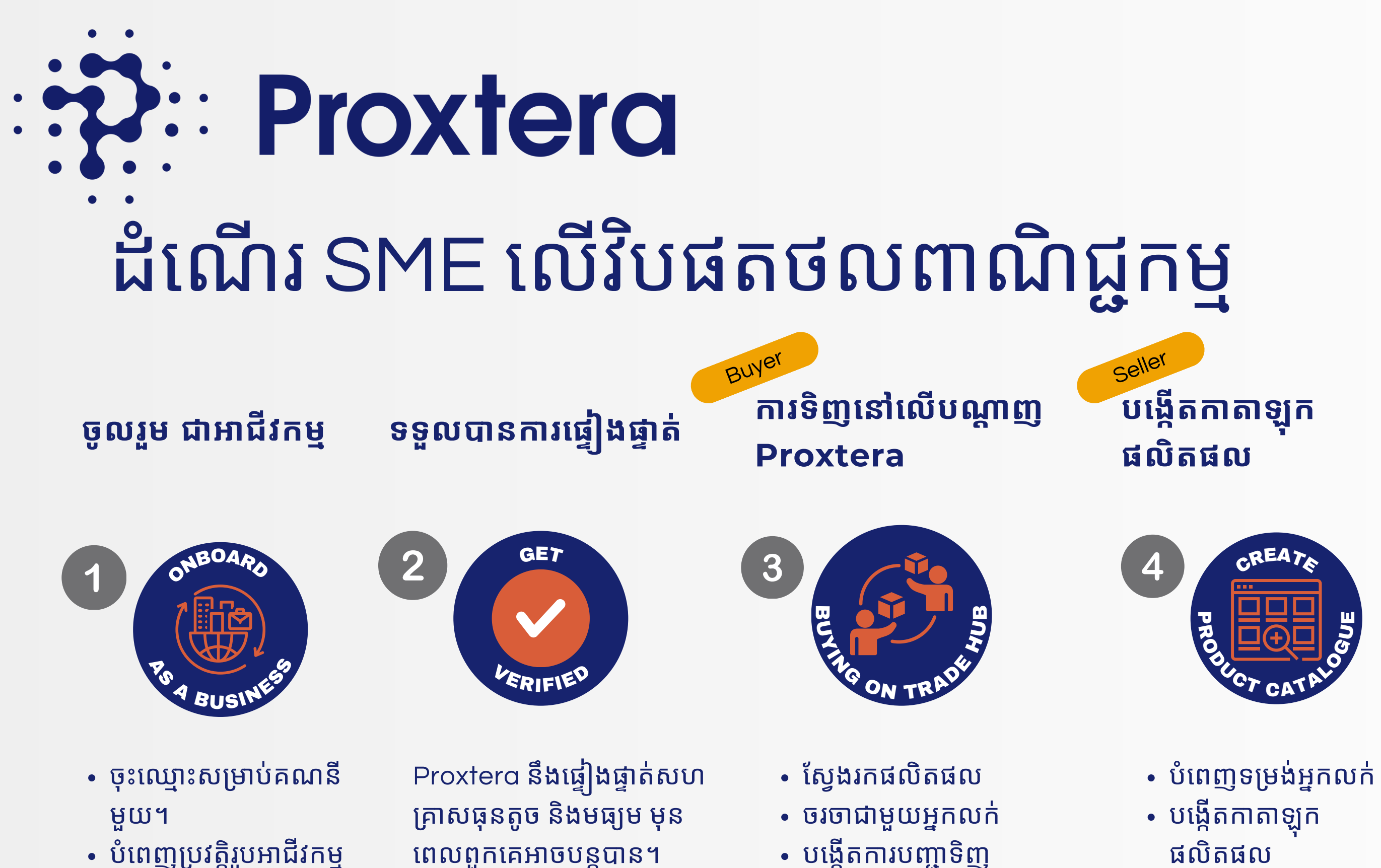

• បន្ថែមសមាជិកក្រុម

ពេលពួកគេអាចបន្តបាន។

ផលិតផល • ផ្ទុកឡើងបញ្ជីផលិតផល

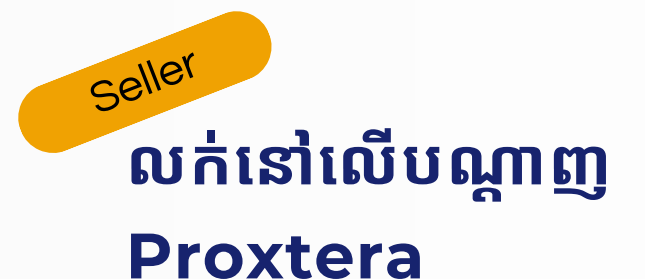

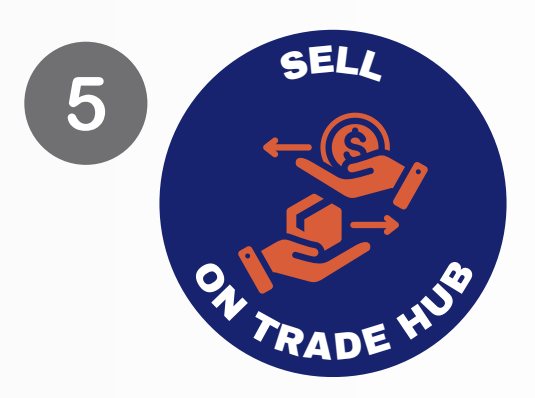

- ចរចាជាមួយអ្នកទិញ
- ទទួលយកការបញ្ជាទិញ
- បង្កើតវិក្ខុយបត្រ

### • បន្ថែមសមាជិកក្រុម

- បំពេញប្រវត្តិរូបអាជីវកម្ម
- ចុះឈ្មោះសម្រាប់គណនីមួយ។

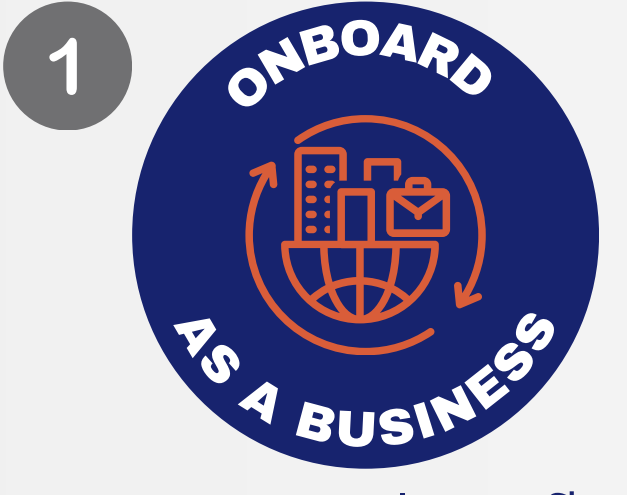

### ផ្នែកទី 1: ចូលរួមជាអាជីវកម្ម

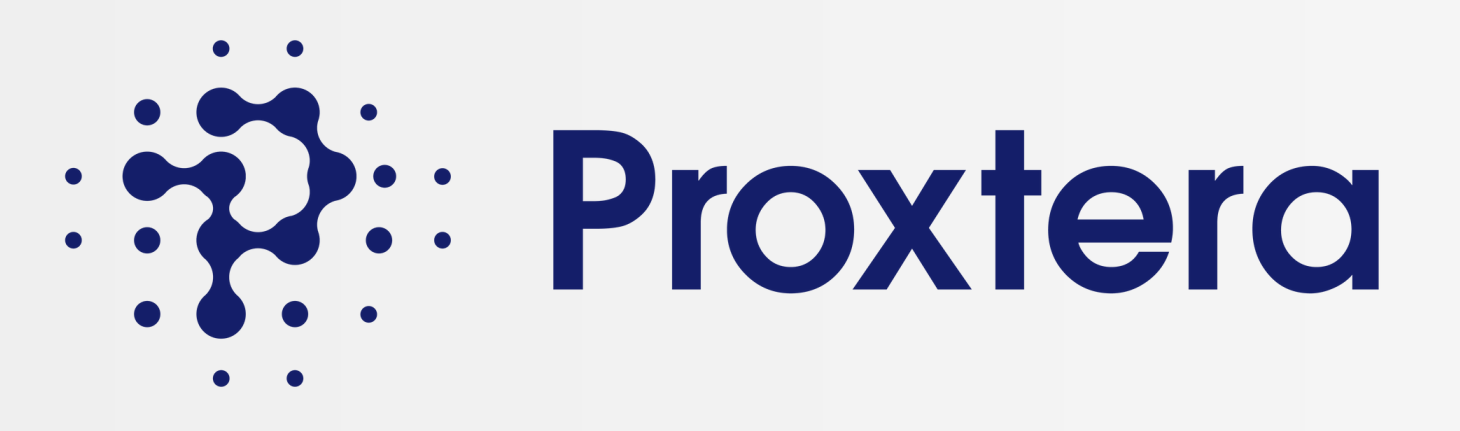

🗹 កាលបរិច្ឆេទនៃការរួមបញ្ចូល

- 🗹 ប្រភេទនៃអង្គភាព
- លេខចុះបញ្ជីអាជីវកម្ម
- លេខអត្តសញ្ញាណពន្ធ
- 🗹 ឈ្មោះស្របច្បាប់របស់ក្រុមហ៊ុន
- មួយ។ សូមត្រៀមព័ត៌មានខាងក្រោម៖

# មុនពេលអ្នកដាក់ចិត្តចូល សូមប្រាកដថាអ្នកគឺជាបុគ្គលិកដែលមាន ការអនុញ្ញាតនៅក្នុងក្រុមហ៊ុនរបស់អ្នកដើម្បីចុះឈ្មោះសម្រាប់គណនី

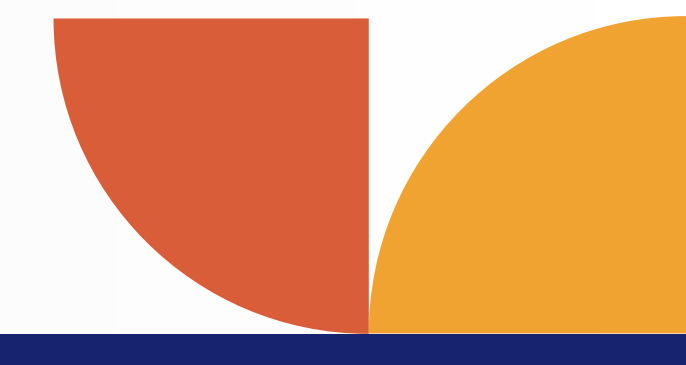

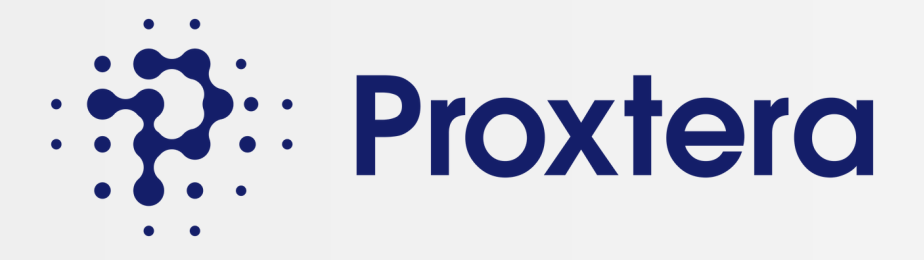

### ជំហានទី 1: ចូលទៅកាន់ Prokhtera Trade Portal

### https://trade.proxtera.com/

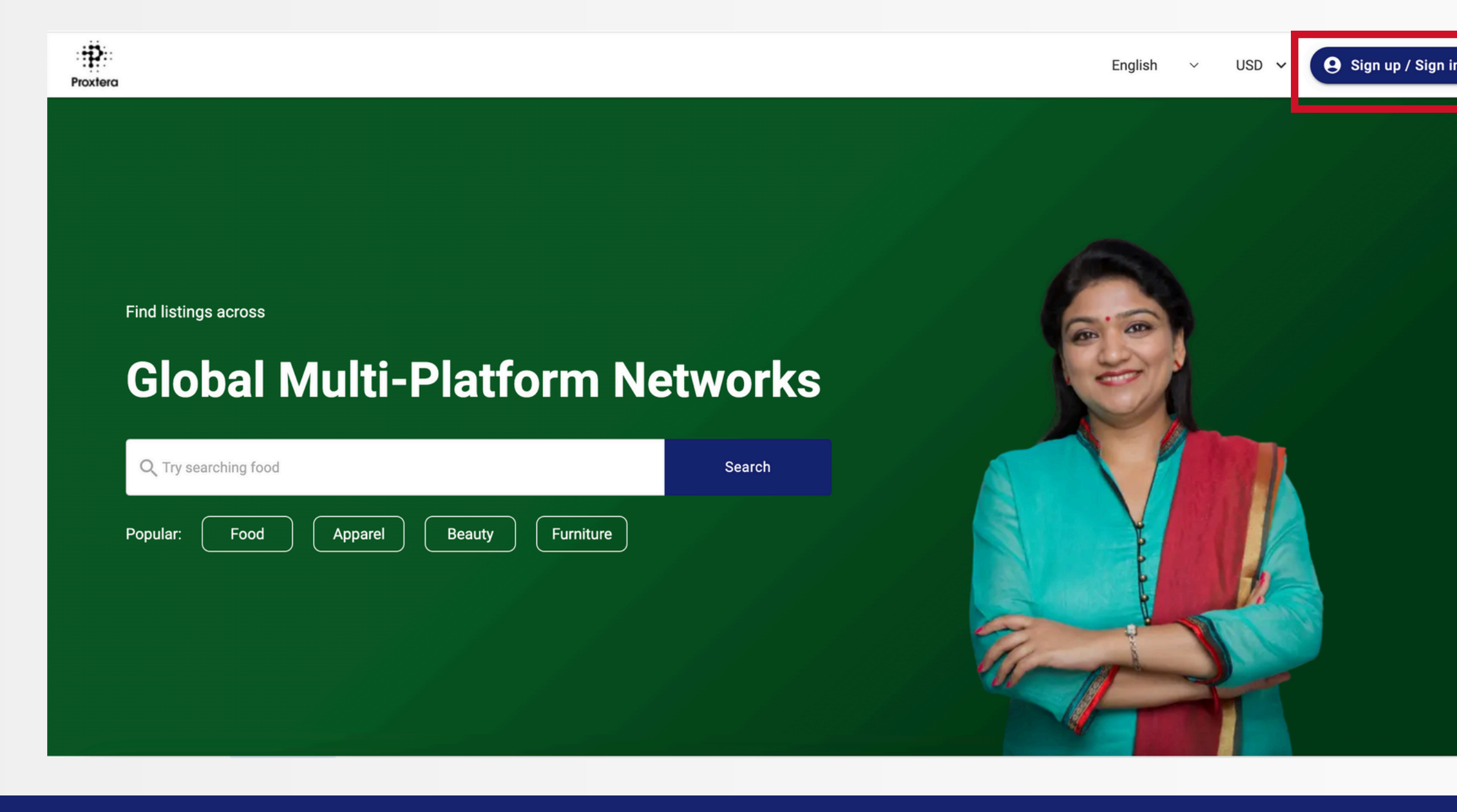

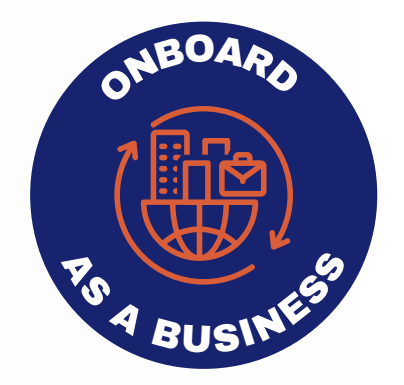

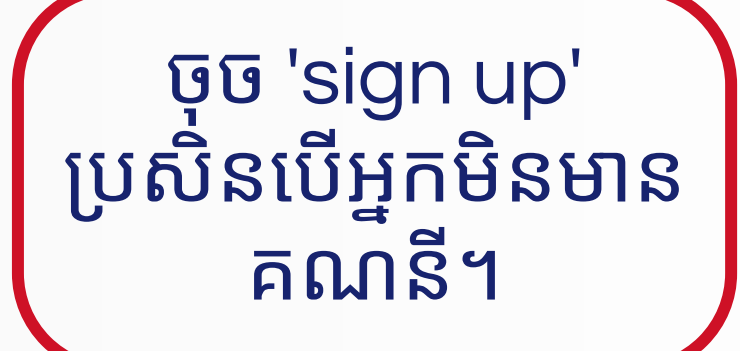

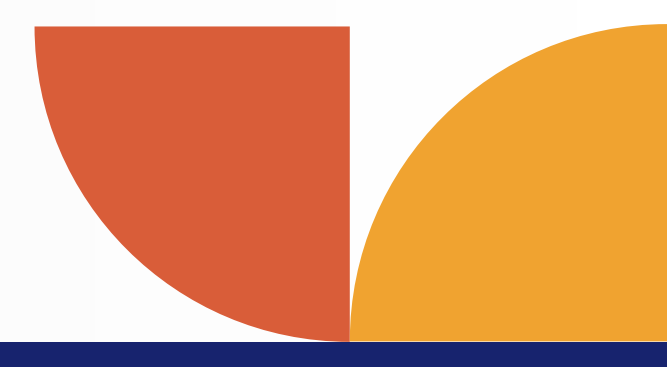

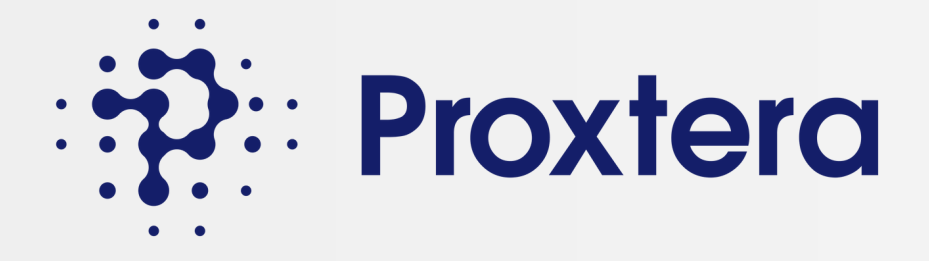

### ជំហានទី 2: ចុចប៊ូតុងចុះឈ្មោះ

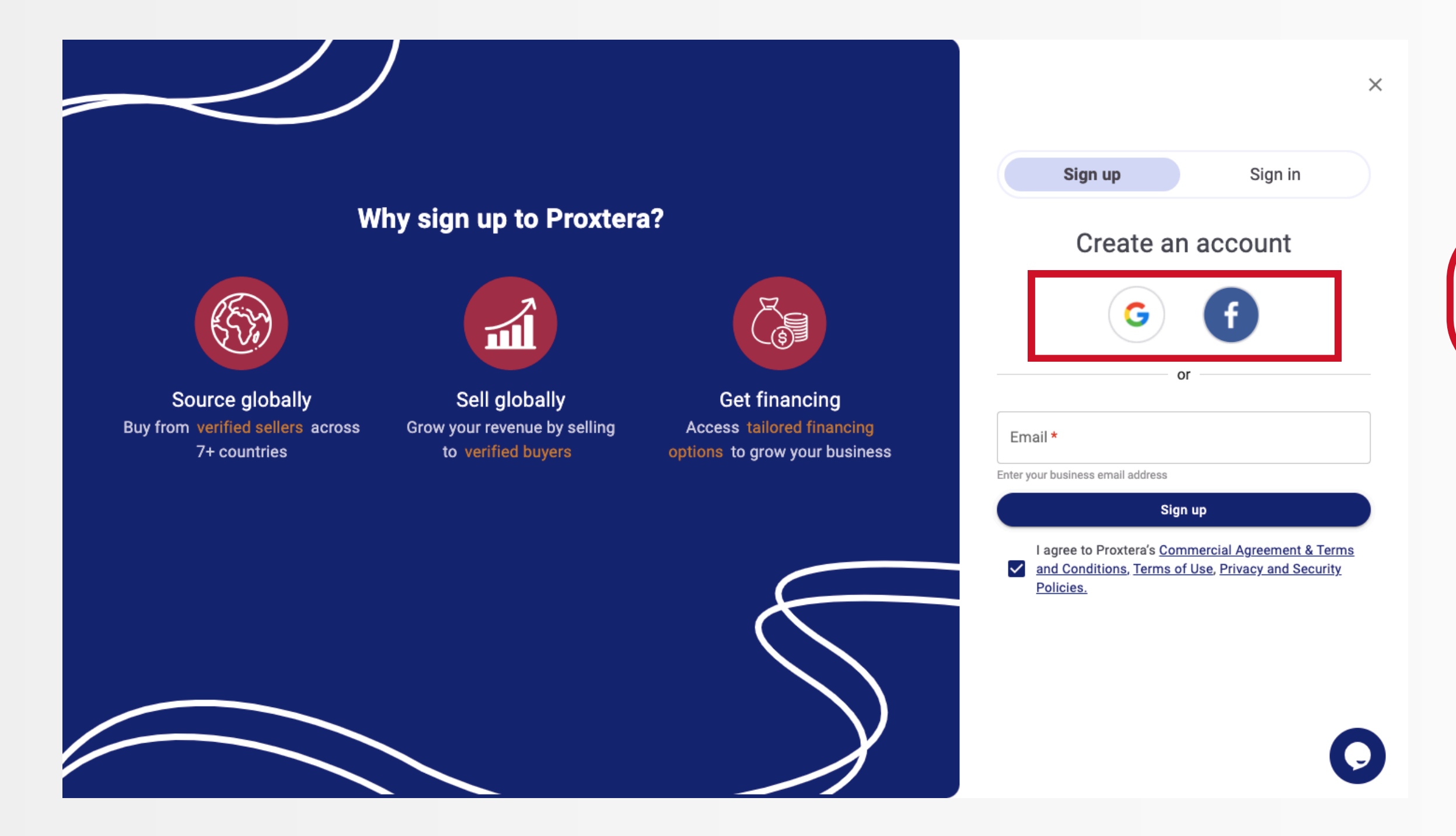

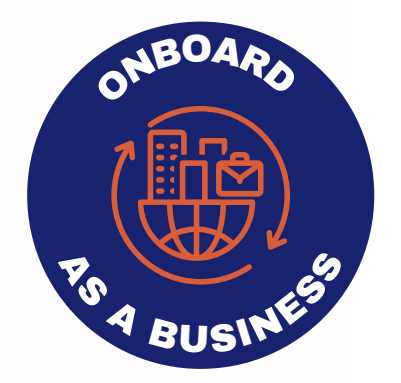

### ជំហានទី 2: ចុចប៊ូតុងចុះឈ្មោះ

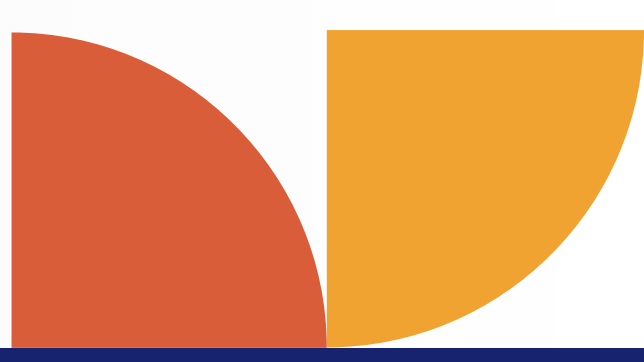

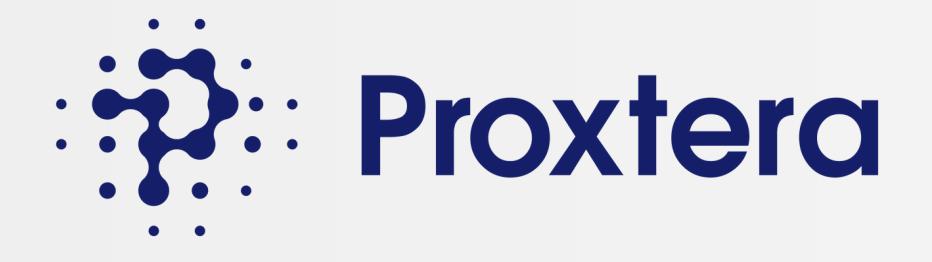

### ជំហានទី 2: ចុចប៊ូតុងចុះឈ្មោះ

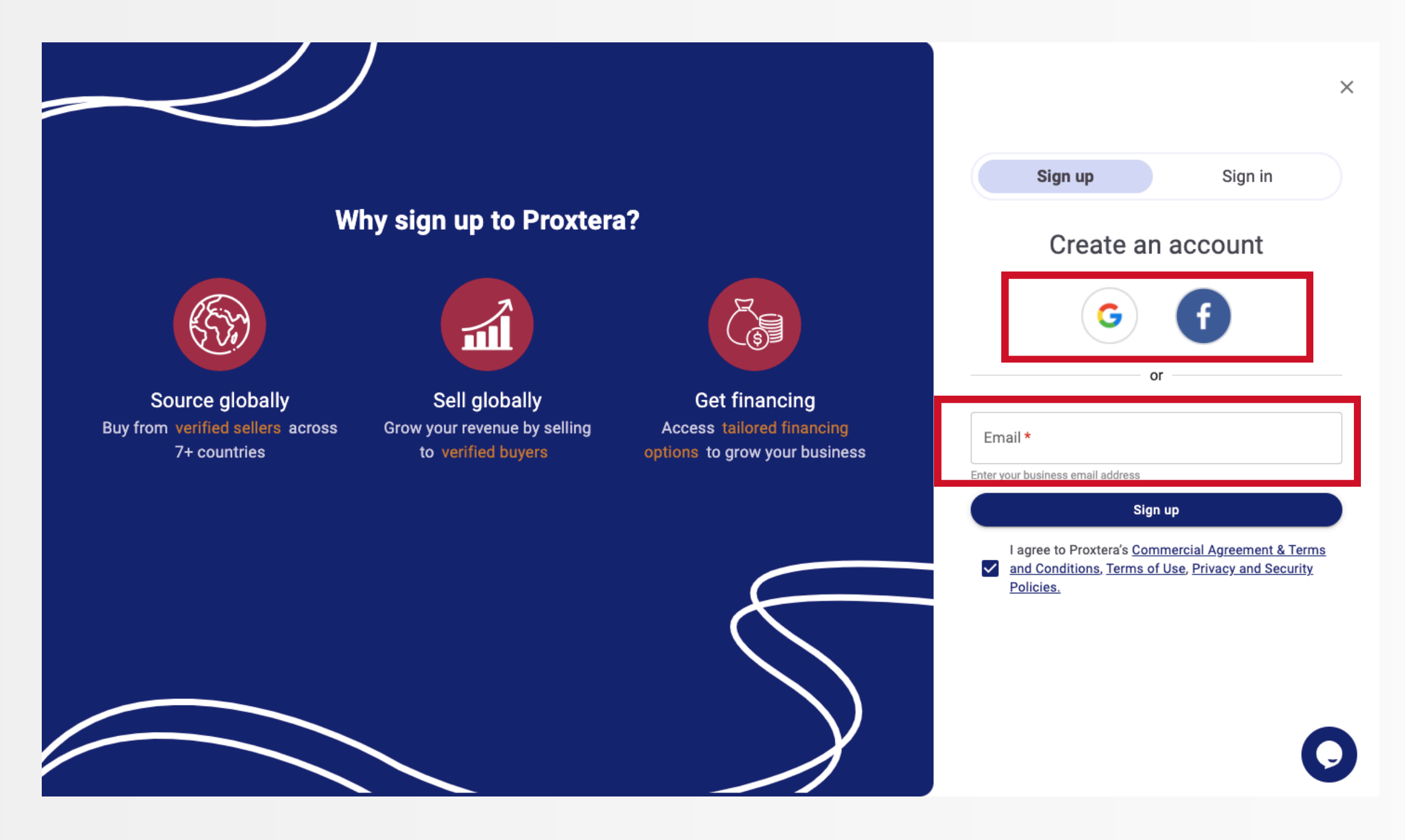

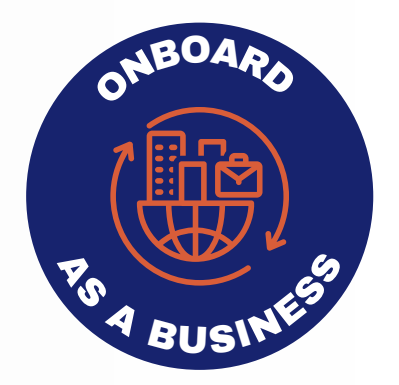

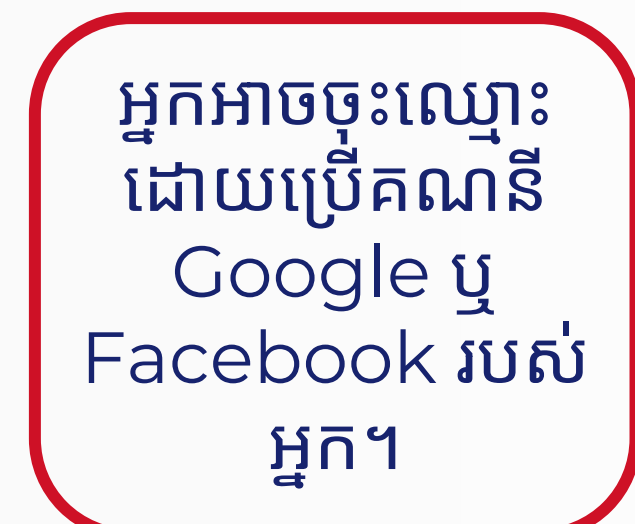

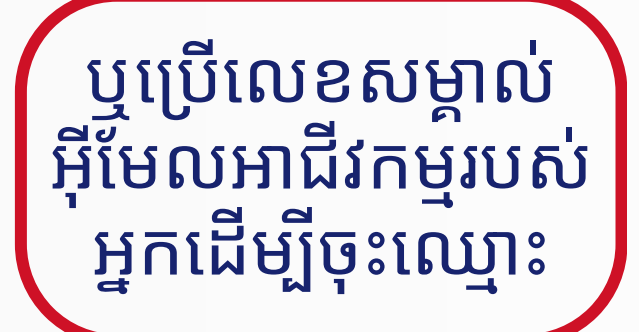

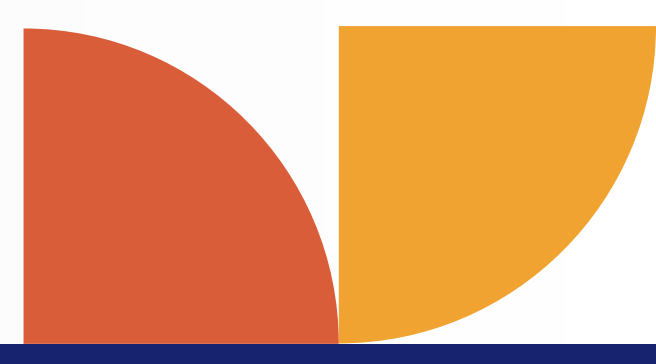

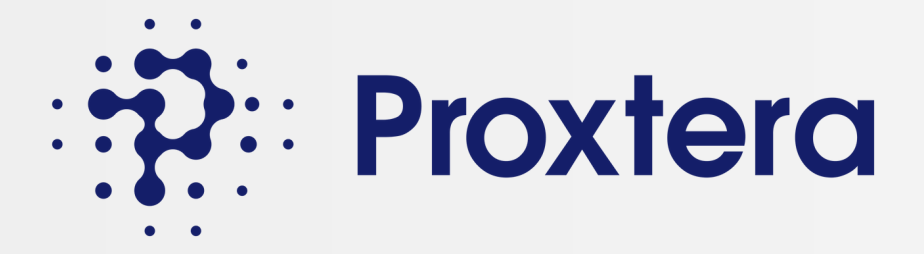

# ជំហានទី 2: ប្រសិនបើអ្នកចុះឈ្មោះជាមួយ ID អ៊ីមែលអាជីវកម្ម

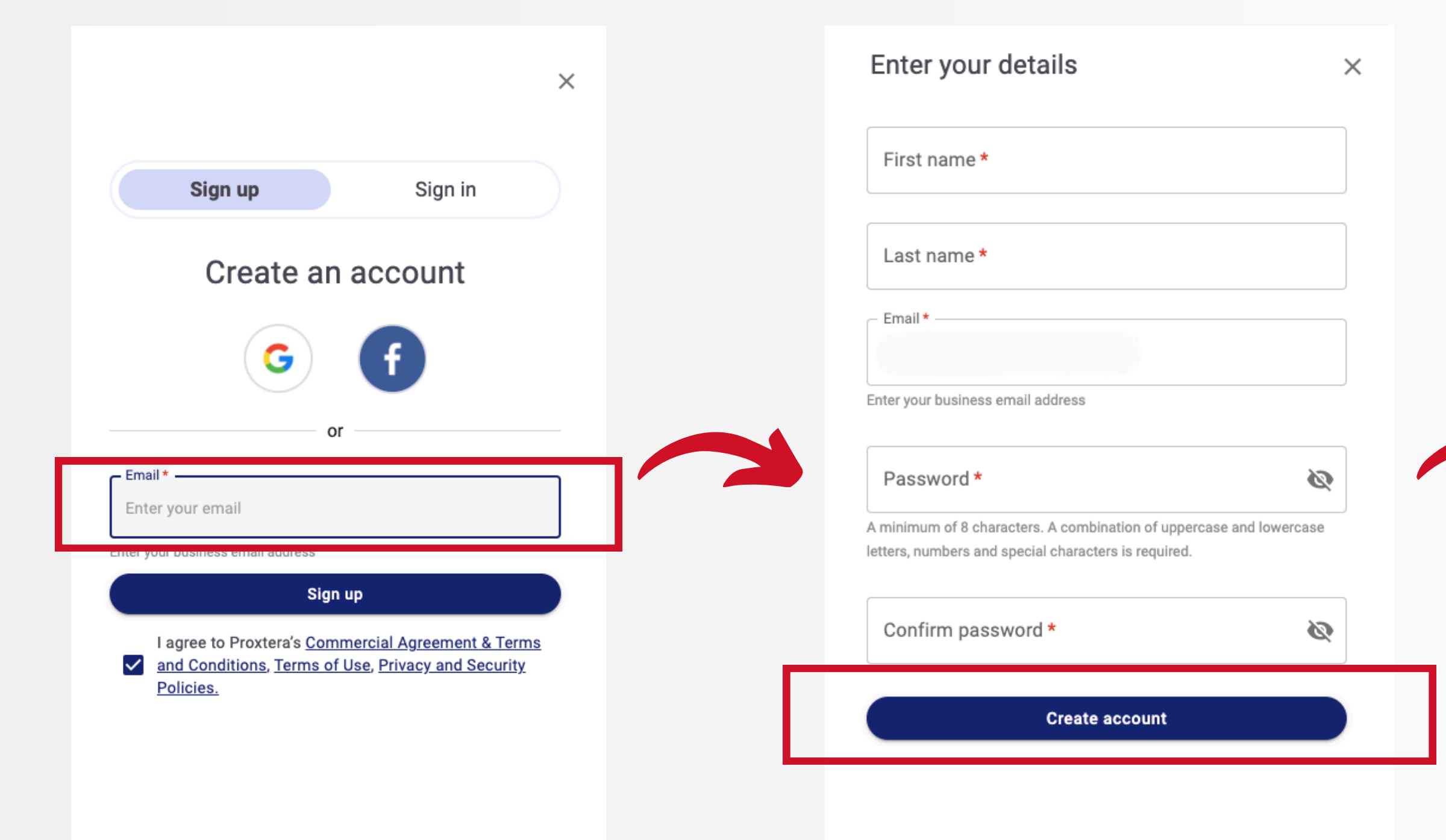

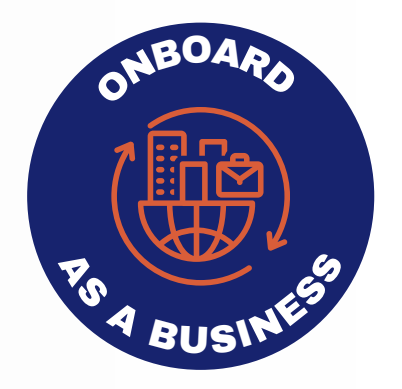

X

Verification email sent!

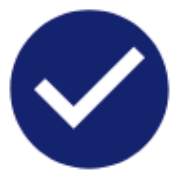

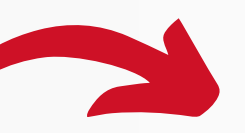

Click on link to proceed. Please check your spam folder if you cannot find it in your

INDOX.

Did not receive email? Resend

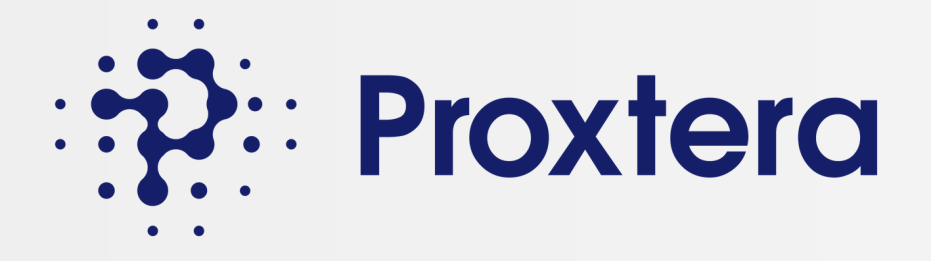

# ជំហានទី 3៖ ផ្ទៀងផ្ទាត់អាសយដ្ឋានអ៊ីមែលរបស់អ្នក។

បើកកម្មវិធីអ៊ីមែលរបស់អ្នក ហើយ ស្វែងរកអ៊ីមែលពី Proxtero ដើម្បី ផ្ទៀងផ្ទាត់អ៊ីមែលរបស់អ្នក។ ពិនិត្យថតសារឥតបានការរបស់អ្នក ប្រសិនបើអ្នកមិនឃើញវានៅក្នុង ប្រអប់សំបុត្ររបស់អ្នក។

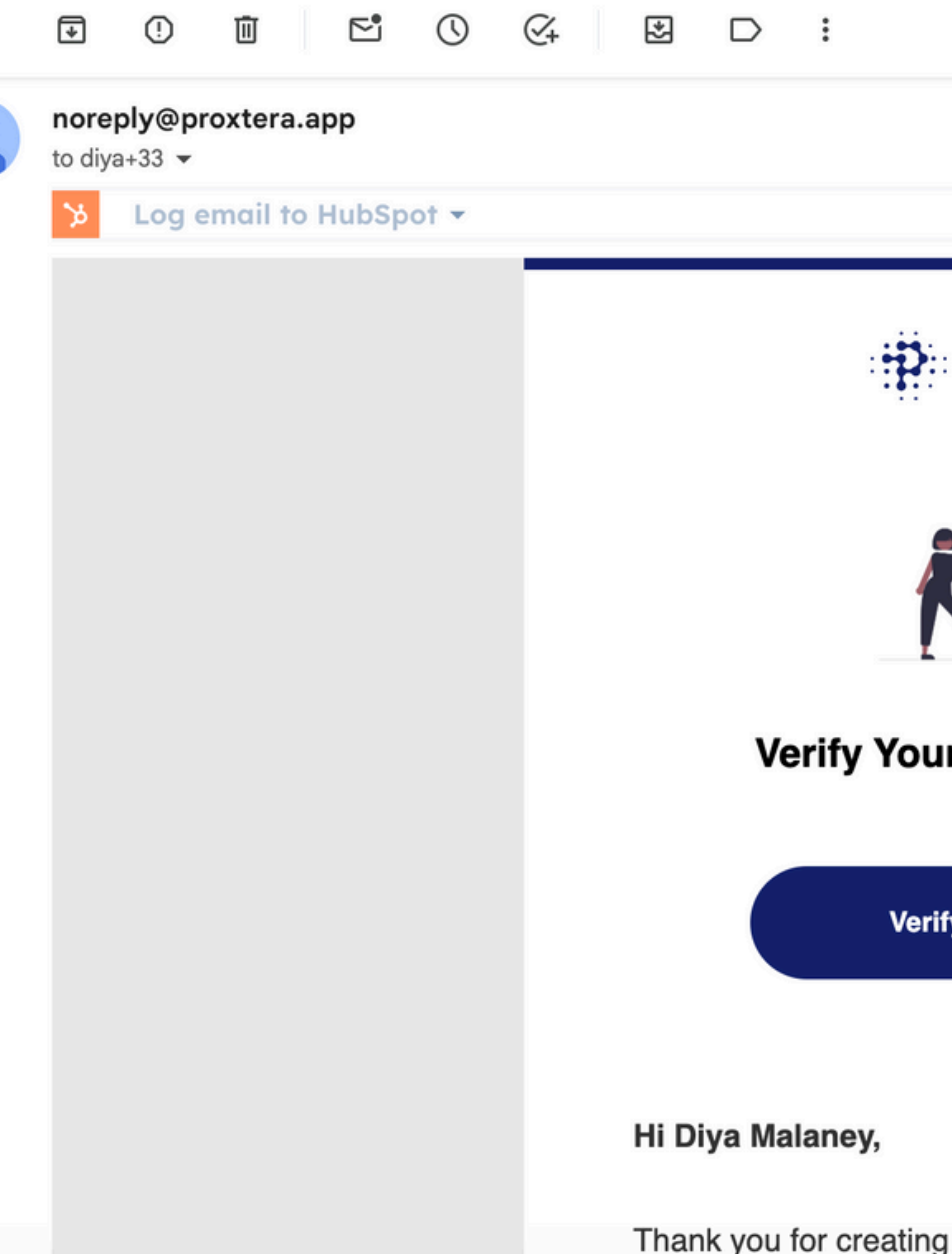

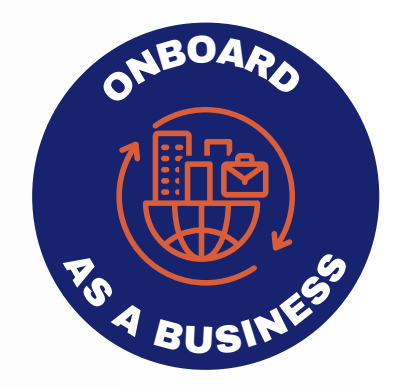

|                                 | 18 of many            | < | > | - |   |
|---------------------------------|-----------------------|---|---|---|---|
| + Add to HubSpot                | Fri, May 10, 11:43 AM | ☆ | ¢ | : | Ì |
|                                 |                       |   |   |   |   |
| Proxtera                        |                       |   |   |   |   |
|                                 |                       |   |   |   |   |
| our Email Address               |                       |   |   |   |   |
| Verify your email               |                       |   |   |   |   |
|                                 |                       |   |   |   |   |
|                                 |                       |   |   |   |   |
| ating an account with Proxtera! |                       |   |   |   |   |

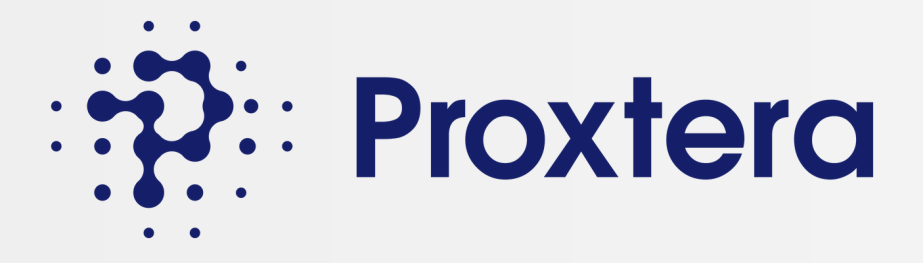

# ជំហានទី 4: បង្កើតប្រវត្តិរូបអាជីវកម្មរបស់អ្នក។

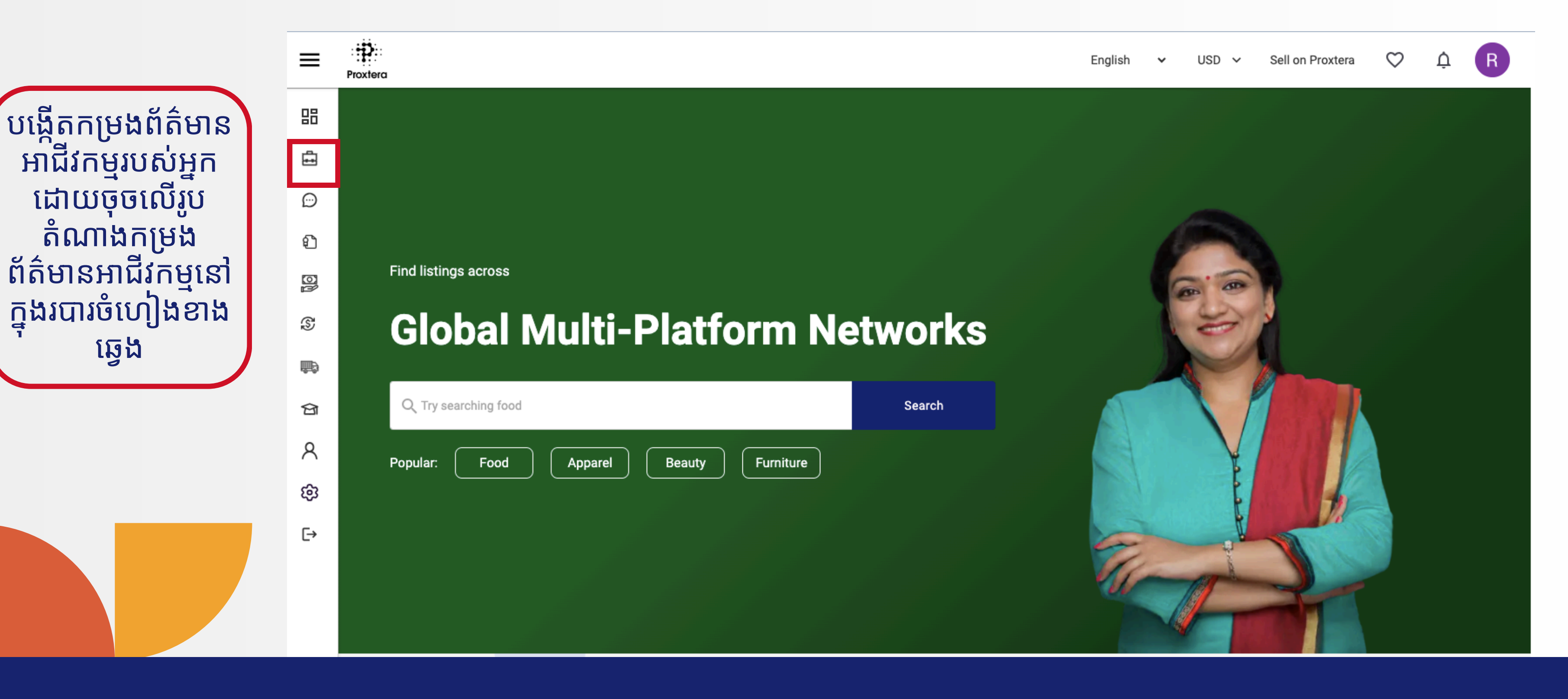

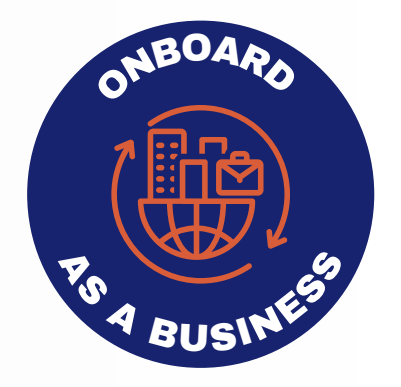

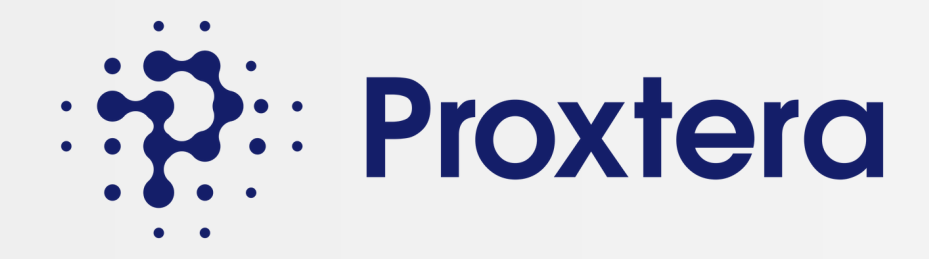

### ជំហានទី 4: បង្កើតប្រវត្តិរូបអាជីវកម្មរបស់អ្នក។

| ≡        | Try searching food                                                      | Search                                                       | E                            | Create your Business Profile                                                                                                    |                                                                        |
|----------|-------------------------------------------------------------------------|--------------------------------------------------------------|------------------------------|----------------------------------------------------------------------------------------------------|------------------------------------------------------------------------|
| 88       |                                                                         |                                                              |                              | By creating a Business account on Proxtera,<br>to efficiently manage your transactions, colla<br>users, and expedite the trade process for enh | you unlock the ability<br>borate with multiple<br>nanced productivity. |
| Ē        | Company                                                                 |                                                              |                              | Confirm Your Details                                                                                                    |                                                                        |
| £        | Logo                                                                    |                                                              |                              | First Name*                                                                                                    |                                                                        |
| £        |                                                                         |                                                              |                              |                                                                                                    |                                                                        |
| <u>N</u> | 0                                                                       | 2                                                            | 3                            | Last Name*                                                                                                    |                                                                        |
| ୍ଦି      | Business Details                                                        | Contact Information                                          | Key Members                  | Email Address*                                                                                                    |                                                                        |
|          |                                                                         |                                                              |                              |                                                                                                    |                                                                        |
| ବ୍ଧ      | Business Details <b>()</b>                                              |                                                              |                              | Code*   Mobile Number*                                                                                                    |                                                                        |
| 8        | Company Information                                                     |                                                              |                              | Designation*                                                                                                    |                                                                        |
| භි       | Company Legal Name*                                                     |                                                              | Primary Activity/Industry*   |                                                                                                    |                                                                        |
| €        |                                                                         |                                                              |                              | Company Legal Name*                                                                                                    |                                                                        |
|          | Country of Incorporation*                                               |                                                              | Secondary Activity/ Industry | Country of Incorporation / Registration                                                                                                    | * •                                                                    |
|          | Please confirm your business registration country. You after this page. | vill not be able to change the business registration country | No. of Employees             | Please confirm your business registration country. You change the business registration country after this page                                | u will not be able to<br>ge.                                           |
|          | Countries of Operations                                                 |                                                              | Annual Turnover              | Continue Later                                                                                                    | Next                                                                   |

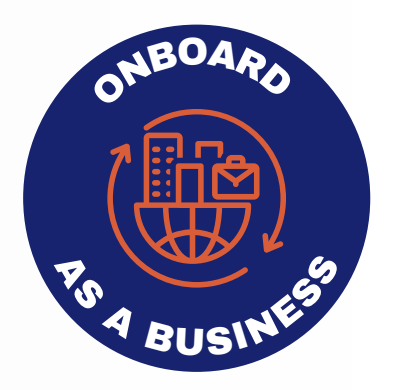

### បំពេញប្រវត្តិរូបអាជីវកម្ម របស់អ្នក ហើយចុច Next

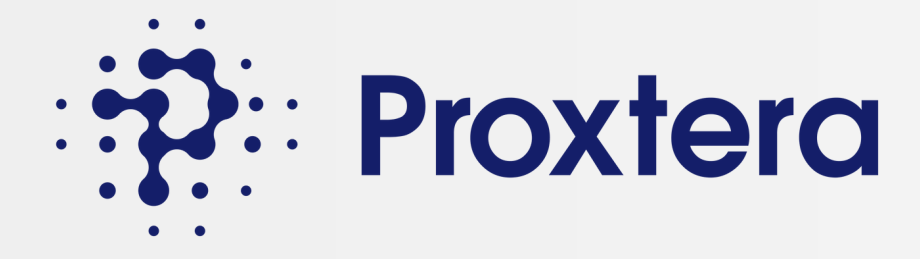

# ជំហានទី 5: បញ្ចូលព័ត៌មានលម្អិតអាជីវកម្មរបស់អ្នក។

| =       | Try searching food | Search                                                                              |                     |                                                                | English ∨ USD ∨ Developer        | Favourites | ф DM |
|---------|--------------------|-------------------------------------------------------------------------------------|---------------------|----------------------------------------------------------------|----------------------------------|------------|------|
| 88      |                    |                                                                                     | 1 25                |                                                                | DEDIT                            |            |      |
| ₫       |                    | Company                                                                             |                     |                                                                |                                  |            |      |
| Ð       |                    | Logo                                                                                |                     |                                                                |                                  |            |      |
| Ł       |                    |                                                                                     |                     |                                                                |                                  |            |      |
| ŋ       |                    | 0                                                                                   | 2                   | 3                                                              |                                  |            |      |
| Ś       |                    | Business Details                                                                    | Contact Information | Key Members                                                    | Other Info                       |            |      |
| <b></b> |                    | Rusiness Datails A                                                                  |                     |                                                                |                                  |            |      |
| ମ୍ପ     |                    | Busilless Details                                                                   |                     |                                                                |                                  |            |      |
| 8       |                    | Company Information                                                                 |                     |                                                                |                                  |            |      |
| ත       |                    | Company Legal Name*                                                                 |                     | Primary Activity/Industry*                                     |                                  |            |      |
| €→      |                    | Country of Incorporation*                                                           |                     | Secondary Activity/ Industry                                   |                                  |            |      |
|         |                    | Countries of Operations                                                             |                     | No. of Employees                                               |                                  |            |      |
|         |                    | Tax Identification Number*                                                          |                     | Annual Turnover                                                |                                  |            |      |
|         |                    | Your government-issued business unique identification number. Date of Registration* |                     | Company Website                                                |                                  |            |      |
|         |                    | dd/mm/yyyy                                                                          |                     | If you do not have a company website, you can provide a link t | o your company social media page |            |      |
|         |                    |                                                                                     |                     | Add Online                                                     | page                             |            |      |

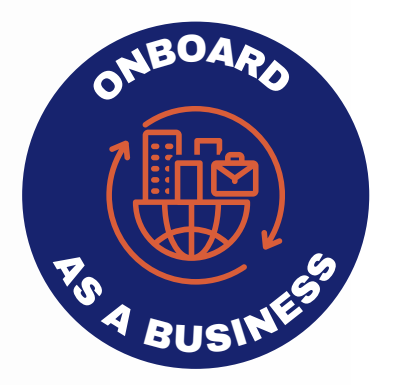

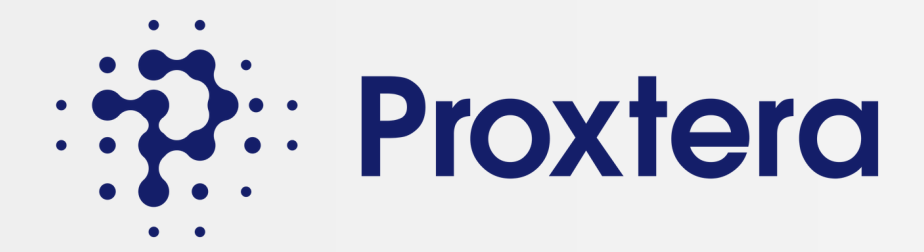

# ជំហានទី 5: បន្ថែមសមាជិកក្រុម

| Team Members (i)                                                                                                    |                    | First Name*              |                           |
|----------------------------------------------------------------------------------------------------|--------------------|--------------------------|---------------------------|
| Name<br>Active Admin                                                                                                    |                    | Last Name*               |                           |
| XYZ@gmail.com                                                                                                    |                    | Email Address*           |                           |
| <b>9</b> + 31 xxxxxxxxxxx                                                                                                    |                    | Code* -                  | Mobile Number*            |
| ■ test                                                                                                    |                    | Designation*             |                           |
| Add Team Member                                                                                                    |                    | Role*                    | •                         |
|                                                                                                    |                    | Display in Contacts (Use | r profile will be public) |
| អ្នកអាចបន្ថែមសមាជិកក្រុមថ្មីទៅក្នុងអាជីវរ<br>របស់អ្នក និងផ្តល់តួនាទីសមាជិក (ឧ. អ្នកគ្រ<br>គ្រង ឬអ្នកប្រើប្រាស់) (e.g Admin or Use | កម្ម<br>តប់<br>er) | Cancel                   | Add and Send Invite       |

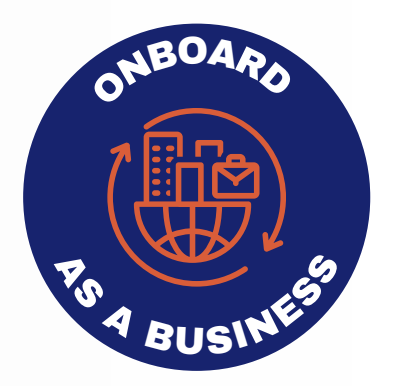

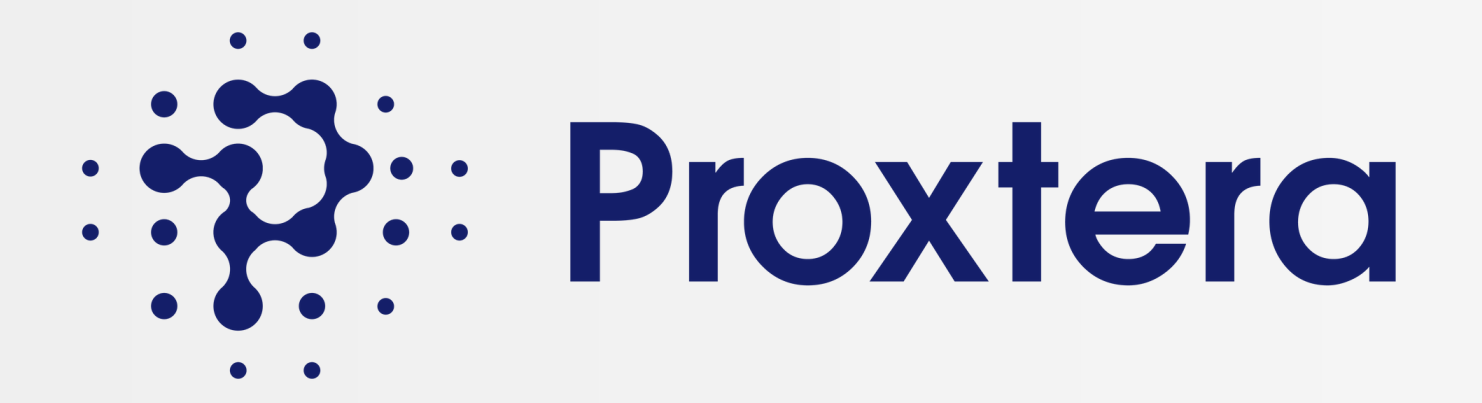

### ផ្នែកទី 2: ទទួលបានការផ្ទៀងផ្ទាត់

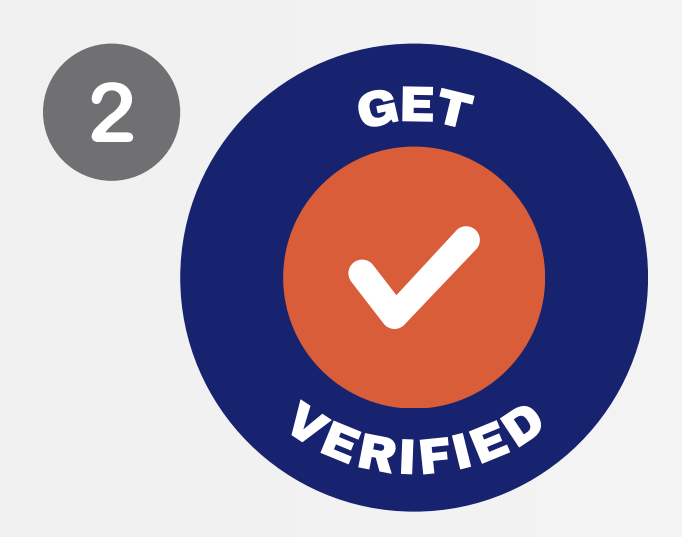

Proxtera នឹងផ្ទៀងផ្ទាត់សហ គ្រាសធុនតូច និងមធ្យម មុន ពេលពួកគេអាចបន្តបាន។

Proxtera ប្តេជ្ញាបង្កើតបណ្តាញអ្នកទិញ និងអ្នកលក់ដែលបាន ផ្ទៀងផ្ទាត់នៅលើវេទិកា

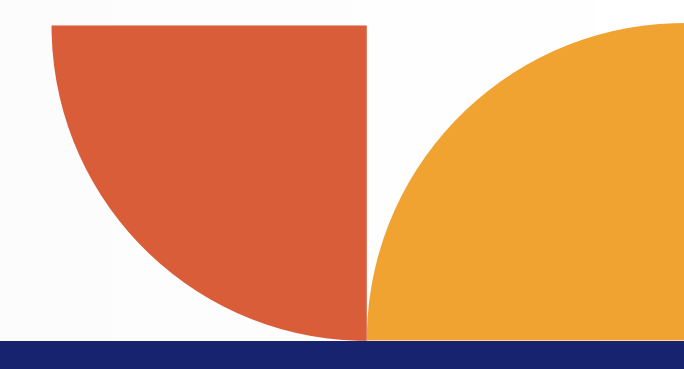

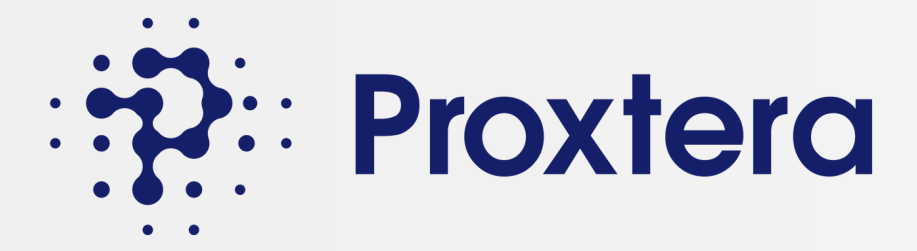

# ជំហានទី 6៖ ការផ្ទៀងផ្ទាត់អាជីវកម្មកំពុងដំណើរការ

| Proxtera               | Q Search Search                                                       | English | • | INR | • | Developer |
|------------------------|-----------------------------------------------------------------------|---------|---|-----|---|-----------|
| Dashboard              |                                                                       |         |   |     |   |           |
| My<br>Business         |                                                                       |         |   |     |   |           |
| E                      | Business Verification in Progress                                     |         |   |     |   |           |
| My Spaces              | Unlock all our features soon! Your business verification is currently | y in    |   |     |   |           |
| ۲                      | and understanding.                                                    | itience |   |     |   |           |
| Trusted<br>Credentials |                                                                       |         |   |     |   |           |
| Financing              |                                                                       |         |   |     |   |           |
| <b>D</b><br>Payments   |                                                                       |         |   |     |   |           |
| Ģ                      | Y CONTRACTOR                                                          |         |   |     |   |           |
| Logistics              |                                                                       |         |   |     |   |           |
| 9                      | For any questions during verification, please contact us at           |         |   |     |   |           |
| Education              | participation                                                         |         |   |     |   |           |
| 2                      |                                                                       |         |   |     |   |           |
| My profile             |                                                                       |         |   |     |   |           |
| <b>\$</b>              |                                                                       |         |   |     |   |           |
| Settings               |                                                                       |         |   |     |   |           |

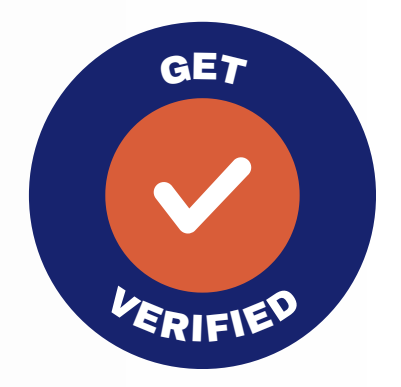

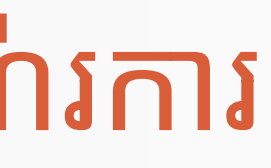

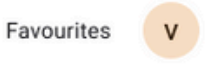

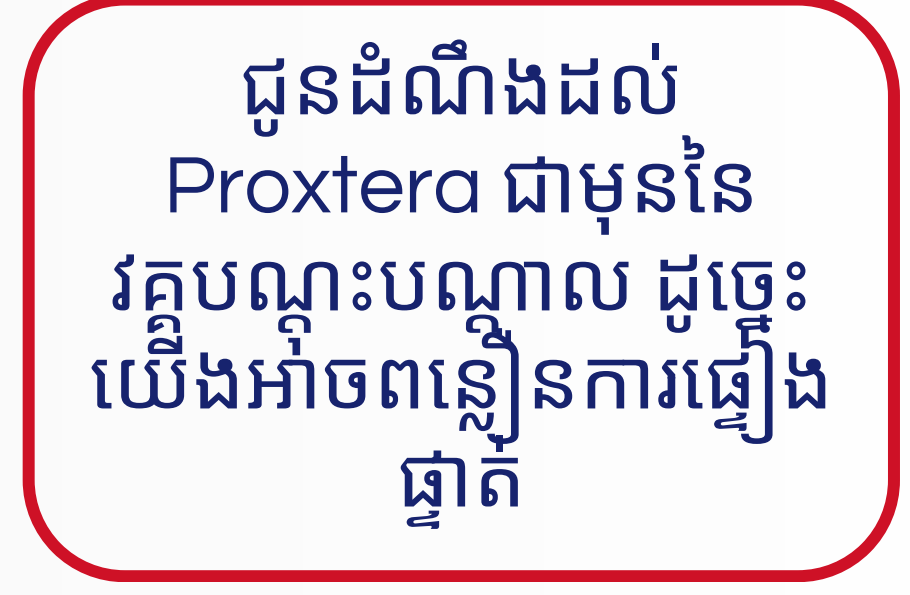

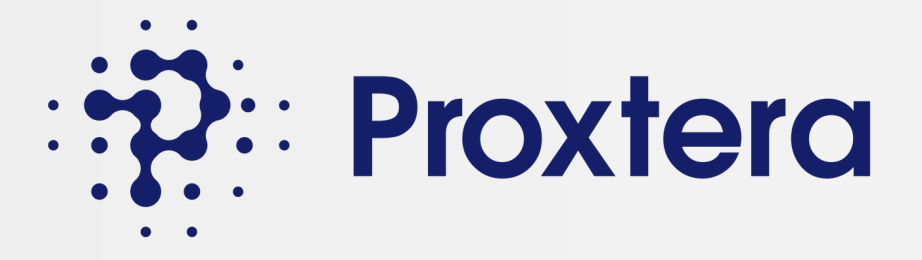

## ជំហានទី 7: ការបញ្ជាក់ការផ្ទៀងផ្ទាត់

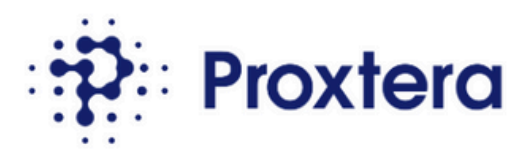

អ្នកនឹងទទួលបាន ព័ត៌មានថ្មីៗអំពីស្ថានភាព ផ្ទៀងផ្ទាត់របស់អ្នក តាមរយៈអ៊ីមែល។

Hi

Congratulations on completing your business profile!

As a verified business you can:

- · Add team members to your account
- Begin sourcing from Asia and parts of Africa
- Negotiate directly with sellers
- Access our services: Explore financing & cross border payment options
- · List on our network: View our step-by-step guide

### **Begin Sourcing**

Looking to build your financial literacy?

Check out our education platform, SME Financial Empowerment with your Proxtera Plus login and begin your literacy journey!

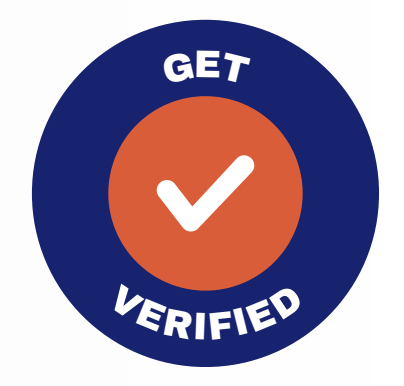

### សូមអបអរសាទរ ឥឡូវនេះអ្នក គឺជាអាជីវកម្មដែលបានផ្ទៀង ផ្ទាត់នៅលើបណ្តាញ Proxtera <sup>4</sup>

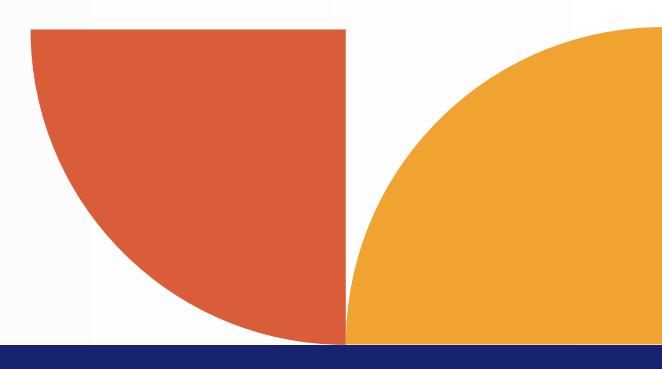

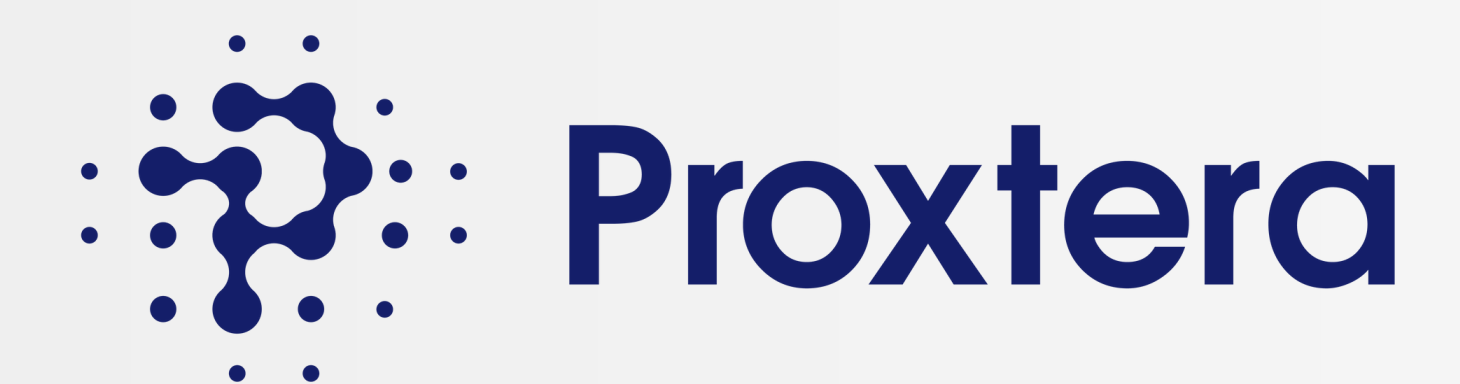

### Buyer ផ្នែកទី 3៖ ការទិញនៅលើបណ្តាញ Proxtera

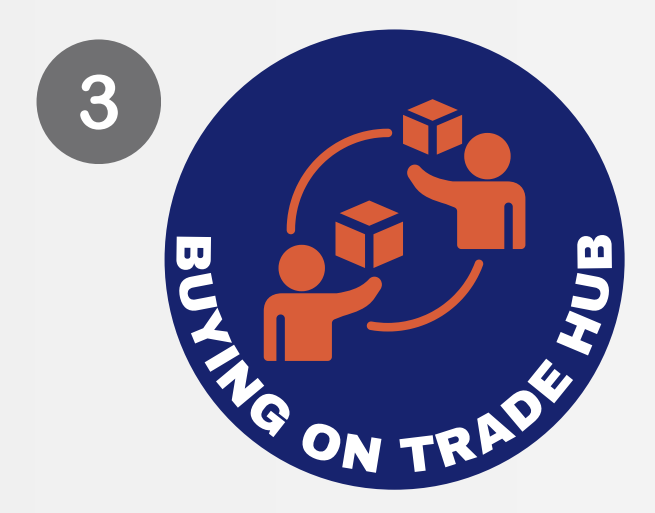

- ស្វែងរកផលិតផល
- ចរចាដោយផ្ទាល់ជាមួយអ្នកលក់
- បង្កើតការបញ្ហាទិញ

ដែលពួកគេជ្រើសរើស ហើយទាក់ទងអ្នកលក់ដោយផ្ទាល់។ សកម្មភាពដែលអាចអនុវត្តបាន៖ • ការស្នើសុំសម្រង់តម្លៃ

- ការស្នើសុំគំរូ
- ទទួលបានហិរញ្ញប្បទាន
- បំពេញការទូទាត់ឆ្លងព្រំដែន

```
ប្រសិនបើសហគ្រាសធុនតូច និងមធ្យមរបស់អ្នកចាប់អារម្មណ៍
លើការទិញទំនិញពីប្រទេសផ្សេងៗ ពួកគេអាចស្វែងរកផលិតផល
```

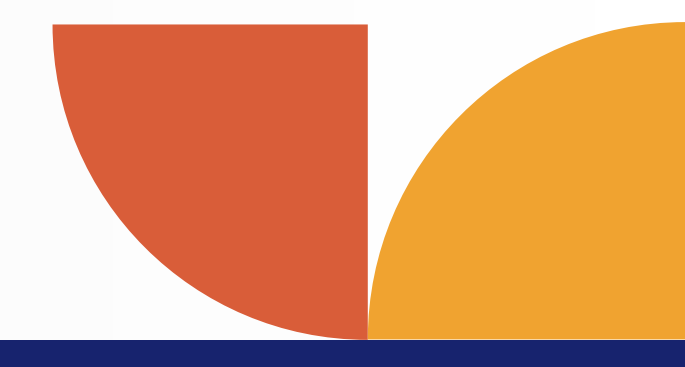

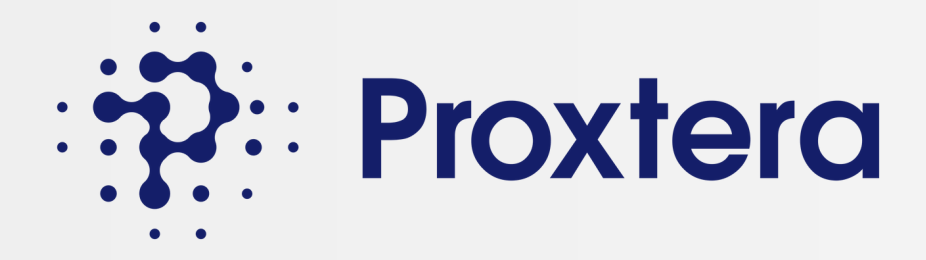

### ជំហានទី 8: ស្វែងរកផលិតផលនៅលើបណ្តាញ Proxterd

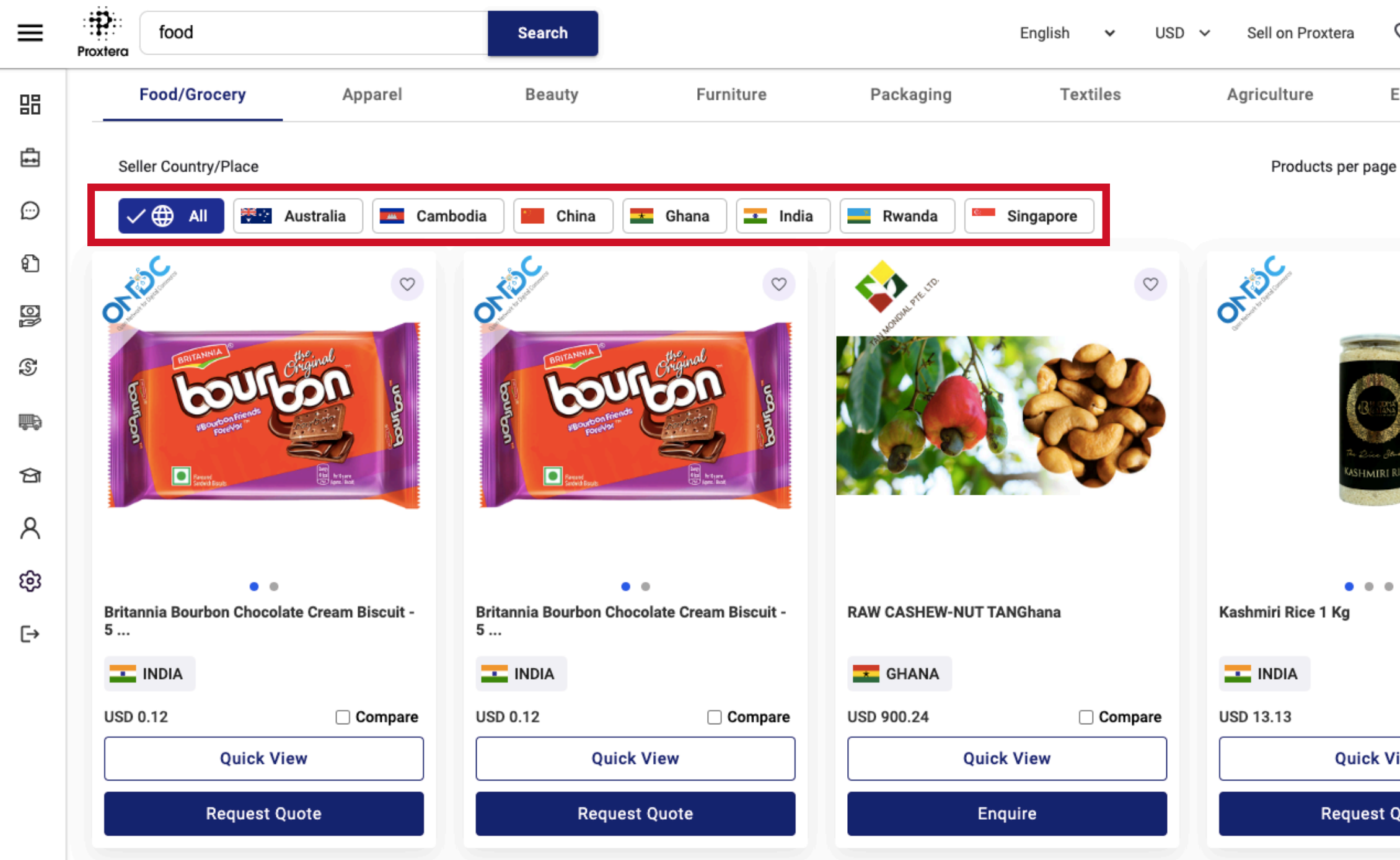

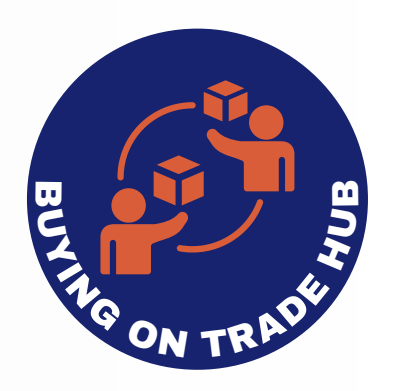

### R $\heartsuit$ Δ **Electrical Tools** 25 - $\heartsuit$ ត្រងតាមប្រទេសនៃ វេទិកាដៃគូនៃជម្រើស របស់អ្នក។ . . . . Compare **Quick View Request Quote**

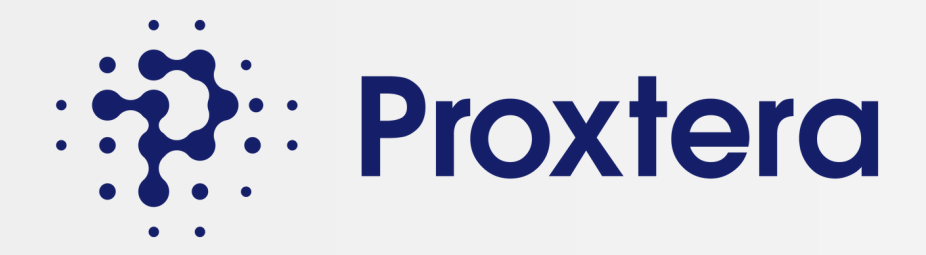

### ជំហានទី 9: ចរចាដោយផ្ទាល់ជាមួយអ្នកលក់

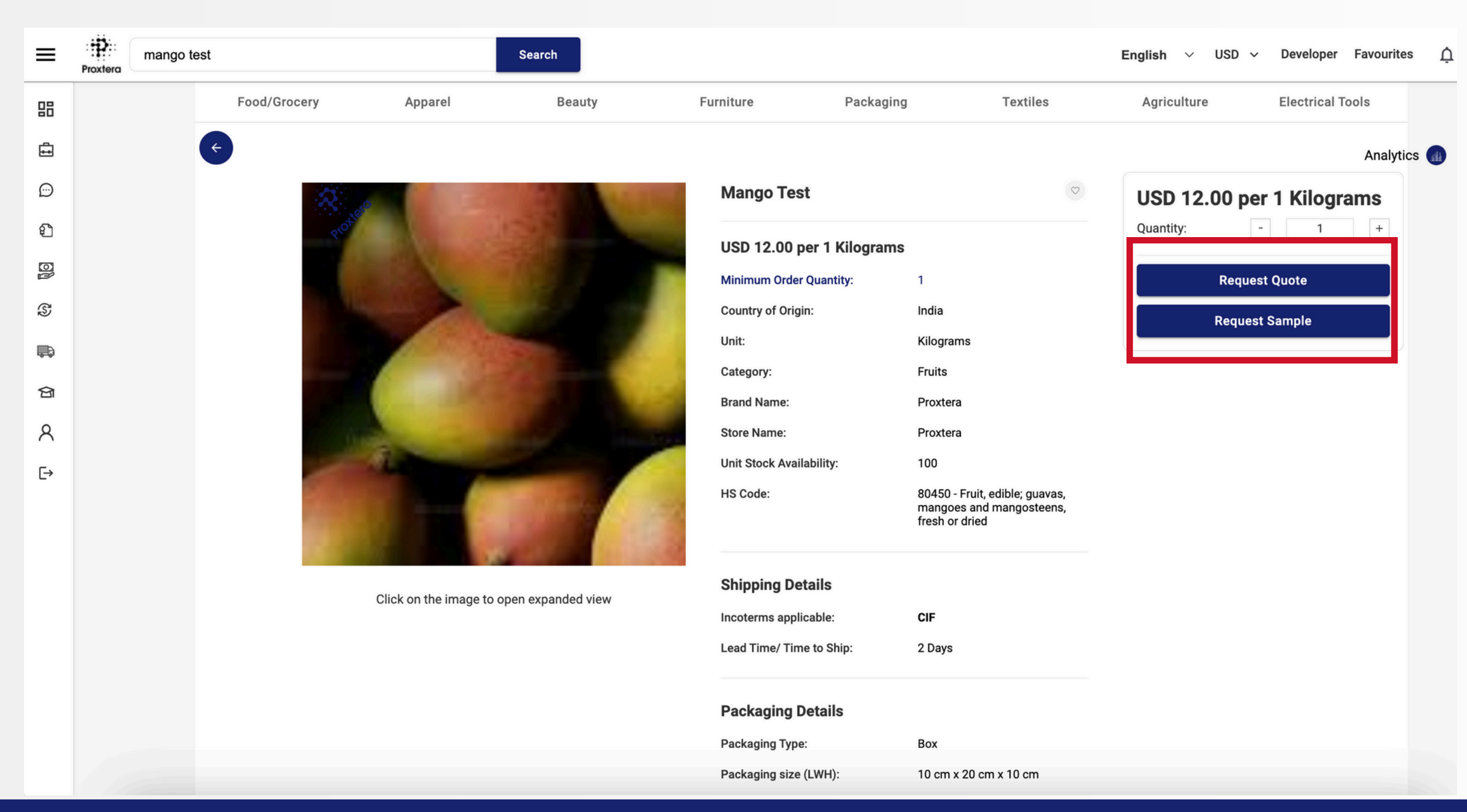

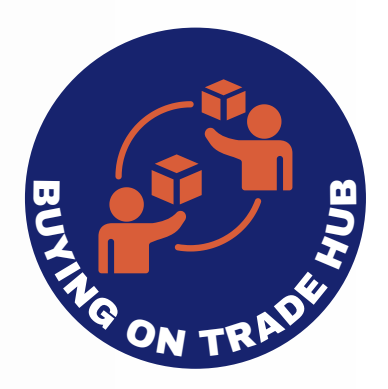

នៅពេលដែលអ្នកបាន ជ្រើសរើសផលិតផល មួយ អ្នកអាចស្នើសុំ សម្រង់តម្លៃ

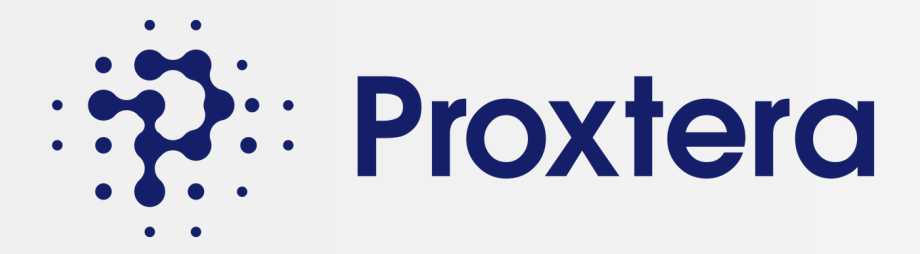

### ជំហានទី 10: Proxtera Spaces

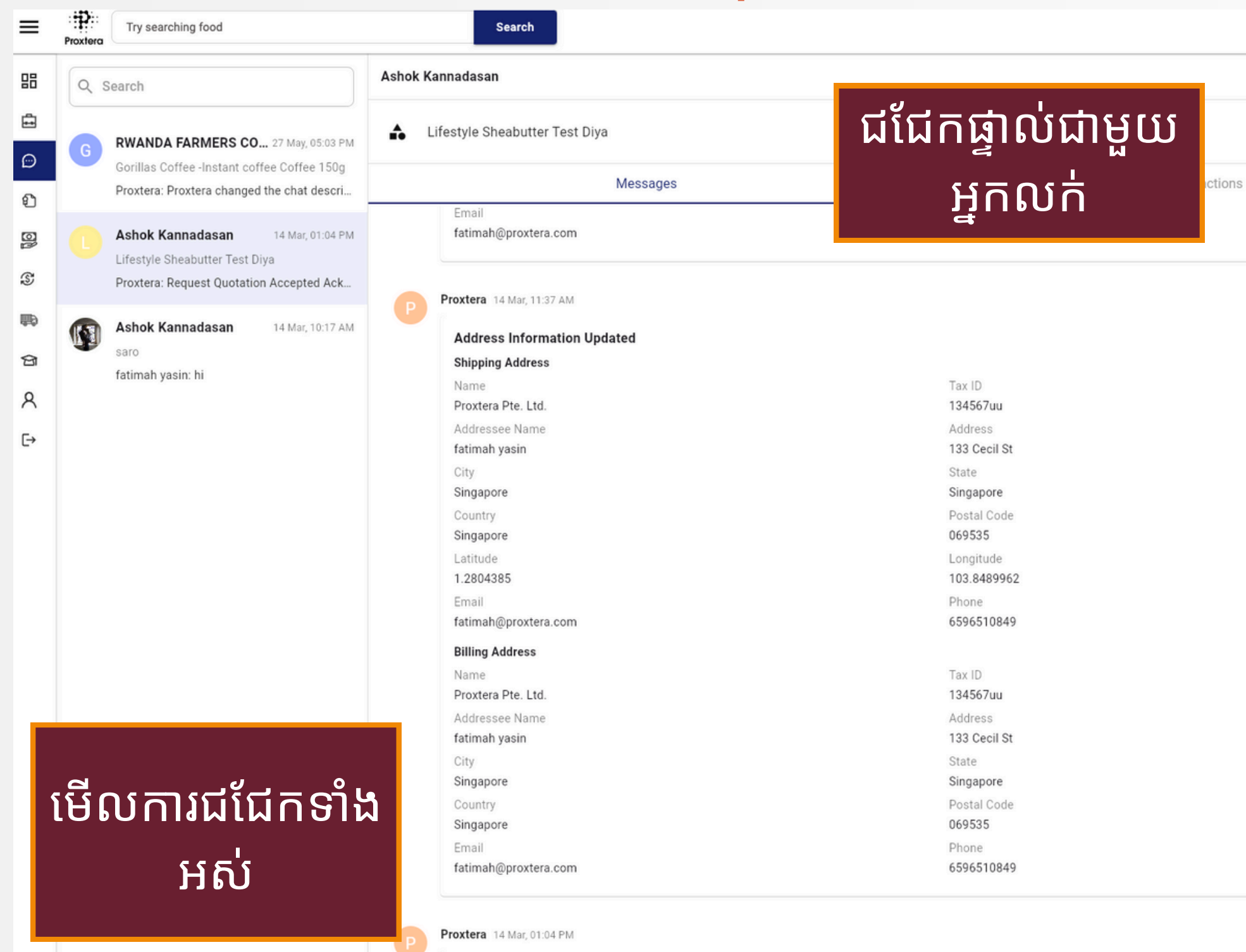

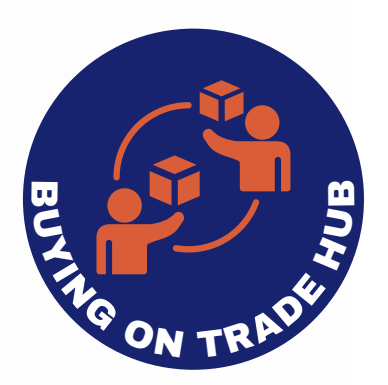

| Image: Send Remittance Advice   Image: Send Remittance Advice                                                       |
|----------------------------------------------------------------------------------------------------|
| Image: Send Remittance Advice   Image: Send Remittance Management                                                                                                    |
| Image: Send Remittance Advice                                                                                                    |
| Image: Send Remittance Advice                                                                                                    |
| Request For Quotation   P   Create Purchase Order   S   Check FX Rates and Pay     Get Financing                                                                                                    |
| Image: Signal state state    Image: Signal state      Image: Signal state    Image: Signal state      Image: Signal state    Image: |
| S   Request For Quotation   ✓                                                                                                    |
| S Request For Quotation ~                                                                                                    |
|                                                                                                    |

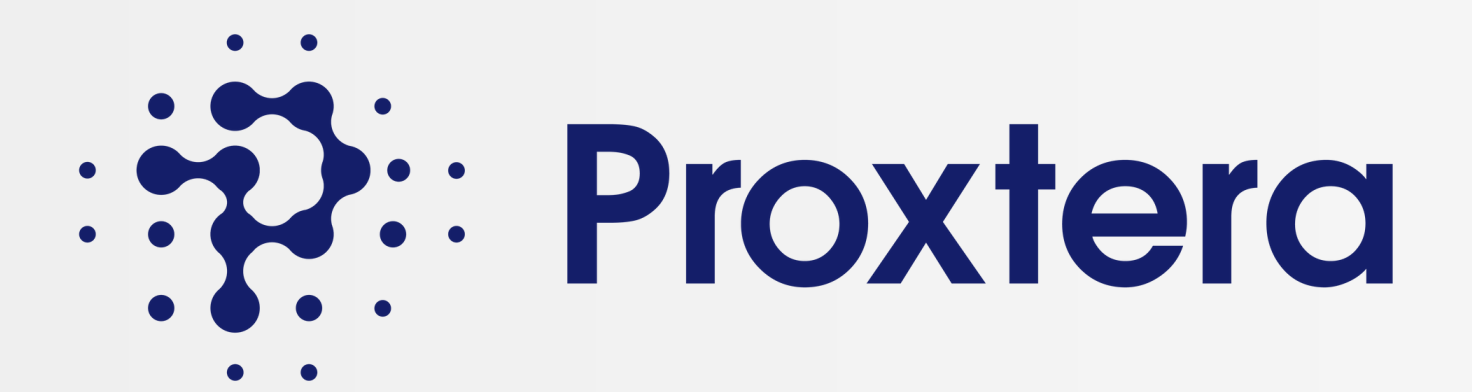

### ផ្នែកទី 4: បង្កើតកាតាឡុកផលិតផលរបស់អ្នក។

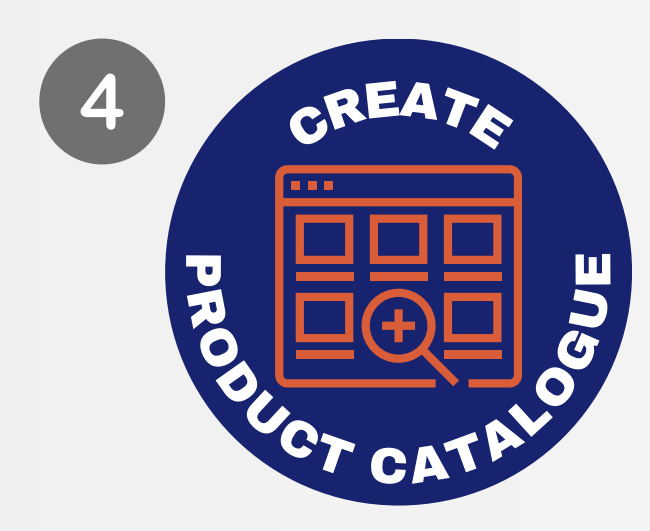

- បំពេញទម្រង់អ្នកលក់
- បង្កើតកាតាឡុកផលិតផល
- ផ្ទុកឡើងបញ្ជីផលិតផល

សហគ្រាសធុនតូច និងមធ្យមដែលចាប់អារម្មណ៍លើការនាំចេញ អាចបង្កើតមុខហាង និងកាតាឡុកផលិតផលផ្ទាល់ខ្លួន។ វានឹងរួម បញ្ចូលព័ត៌មានលម្អិតអំពីផលិតផល ការបញ្ជាក់បច្ចេកទេស តម្លៃ លក្ខខណ្ឌនៃការទូទាត់ជាដើម។

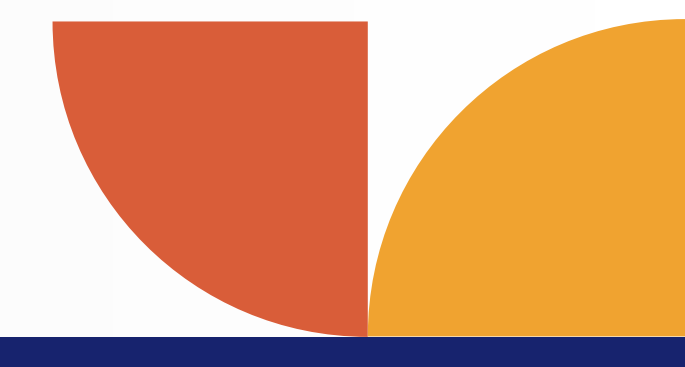

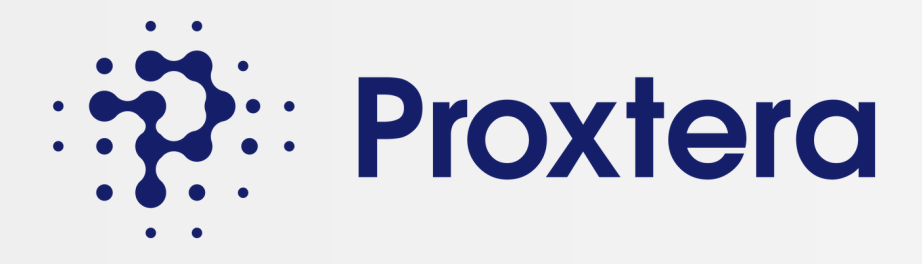

## ជំហានទី 11: លក់នៅលើបណ្តាញ Proxtera

| =        | Proxtera                               | English 🗸 USD 🗸 Sell on Pr |
|----------|----------------------------------------|----------------------------|
| 88       |                                        |                            |
| ÷        |                                        |                            |
| Ð        |                                        |                            |
| £        |                                        |                            |
| <u>U</u> | Find listings across                   | 60                         |
| S        | Global Multi-Platform Networks         |                            |
| <b>P</b> |                                        |                            |
| ମ୍ପ      | Q Try searching food Search            |                            |
| 8        | Popular: Food Apparel Beauty Furniture |                            |
| ණ        |                                        |                            |
| €→       |                                        |                            |
|          |                                        | 1 march                    |
|          |                                        |                            |

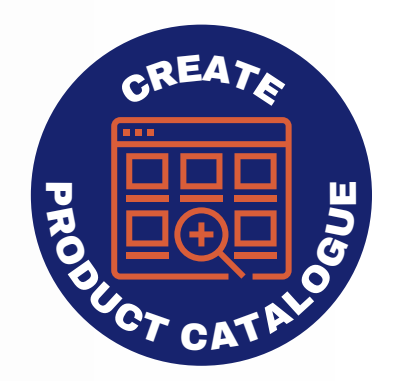

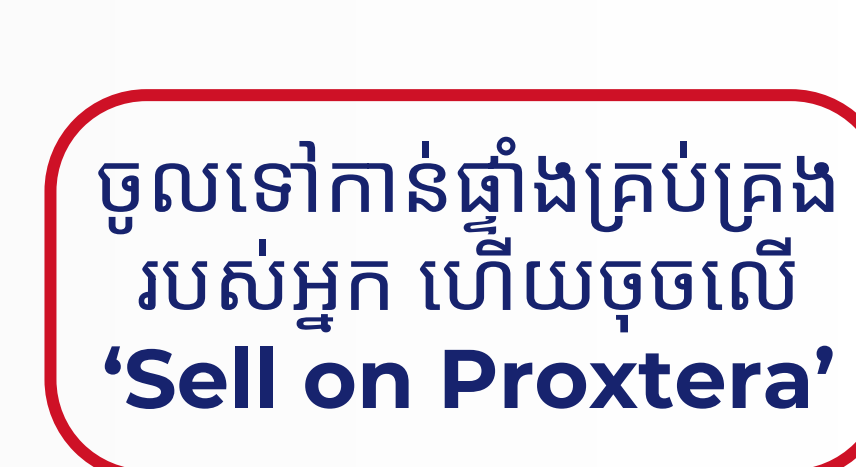

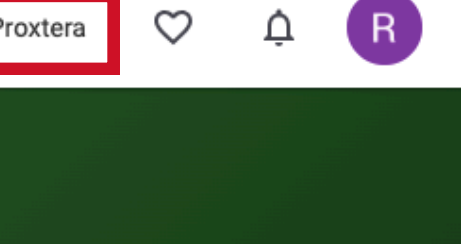

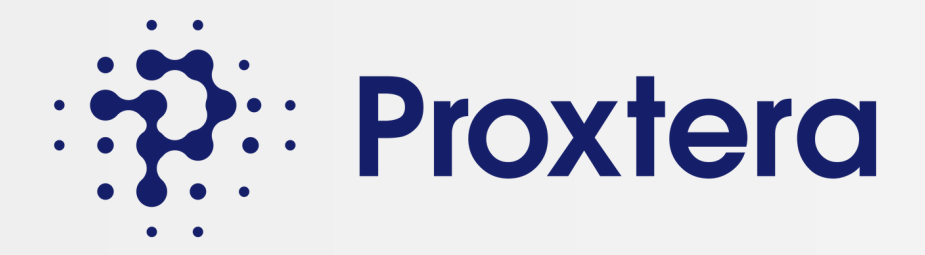

# ជំហានទី 12: បំពេញប្រវត្តិរូបអ្នកលក់របស់អ្នក។

| Proxtera  | Proxtera Seller App                                          |                                                     |                                                                            |                  |
|-----------|--------------------------------------------------------------|-----------------------------------------------------|----------------------------------------------------------------------------|------------------|
| Dashboard | Complete                                                     | e your business profile to access all our serv      | vices and update your catalogue! <u>Go to Busines</u>                      | s Profile        |
| Catalogue | Dashboard                                                    |                                                     |                                                                            |                  |
| My Spaces | Business Profile Manage your storefront and business details | Catalogue<br>Add products to the global marketplace | Manage Orders  Review, accept or reject purchase orders and issue invoices | View m<br>buyers |
|           | Connect to payment provider<br>Receive and make payments     | ចុចលើប្រវត្ត<br>ហើយបំពេញ<br>របស់អ្នកព               | ត្តិរូបពាណិជ្ជកម្ម<br>ផ្នែកដែលនៅសល់<br>បក់របស់អ្នក។                        |                  |

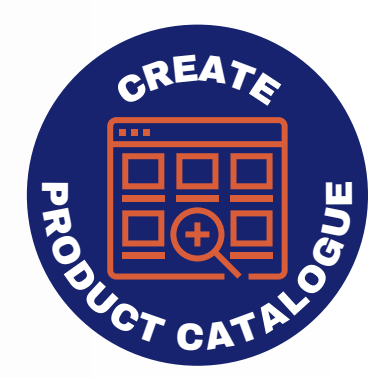

# ។

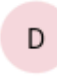

### Enquiries

nessages and quotation requests from

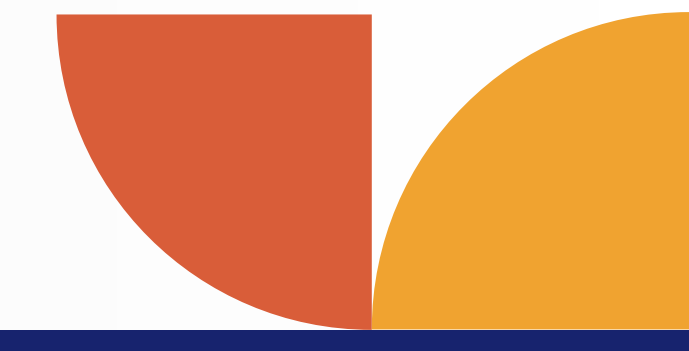

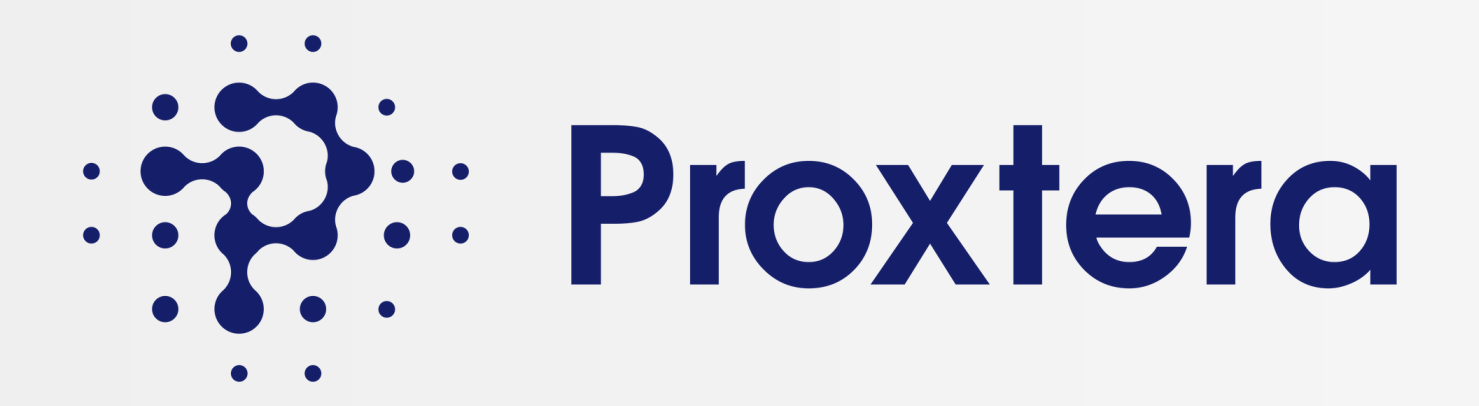

### វាលទិន្នន័យបន្ថែមដើម្បីបំពេញកម្រងព័ត៌មានអាជីវកម្មរបស់អ្នកលក់

- 🗹 ឈ្មោះហាង (ប្រសិនបើវាខុសពីឈ្មោះស្របច្បាប់របស់ក្រុមហ៊ុន)
- 🗹 ការពិពណ៌នាហាង
- 🗹 និមិត្តសញ្ញាហាង
- 🗹 អាសយដ្ឋានហាង
- 🗹 វិញ្ញាបនបត្រ និងអាជ្ញាប័ណ្ណ (ប្រសិនបើមាន)

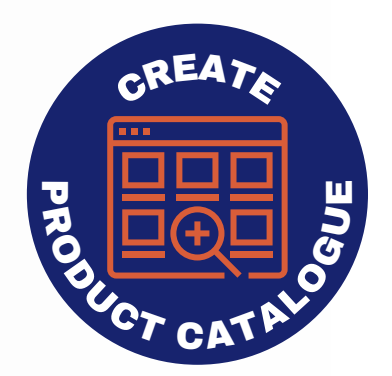

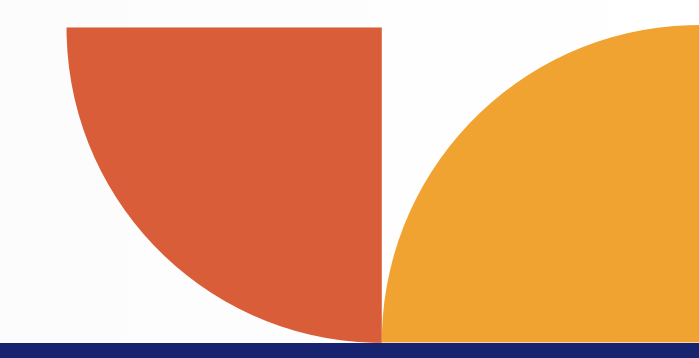

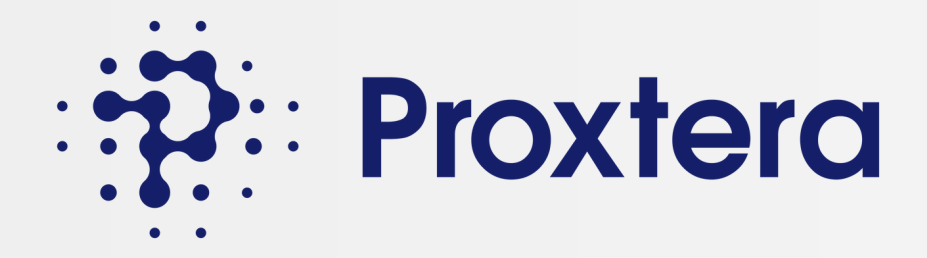

# ជំហានទី 13: បន្ថែមកាតាឡករបស់អ្នក។

| Proxtera         | Proxtera Seller App                                          |                                                          |                                                                                   |         | Add Ne |
|------------------|--------------------------------------------------------------|----------------------------------------------------------|-----------------------------------------------------------------------------------|---------|--------|
| <b>Dashboard</b> | Dashboard                                                    |                                                          |                                                                                   |         |        |
| Catalogue        | Business Profile Manage your storefront and business details | Catalogue         Add products to the global marketplace | Manage Orders 2<br>Review, accept or reject purchase orders and<br>issue invoices |         |        |
| My Spaces        | Connect to payment provider<br>Receive and make payments     |                                                          | J                                                                                 |         | +      |
|                  |                                                              |                                                          |                                                                                   |         |        |
|                  |                                                              |                                                          |                                                                                   | អ្នកនឹង | ងអា    |

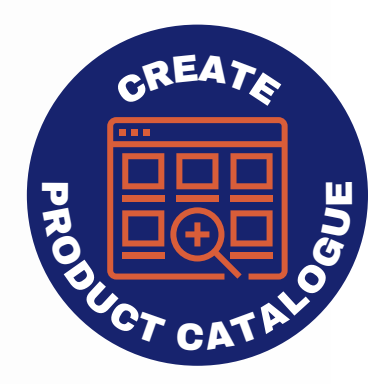

### ew Product

 $\times$ 

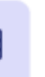

### Upload your catalogue via Excel

Use the excel template below to upload your catalogue

- 1. Download the sample template
- 2. Update your product catalogue on the template
- 3. Upload the updated excel catalogue

Please use the template provided for compatibility. Other templates will not be suitable.

1 Upload Catalogue Template

### Add your product

Manually enter your product details

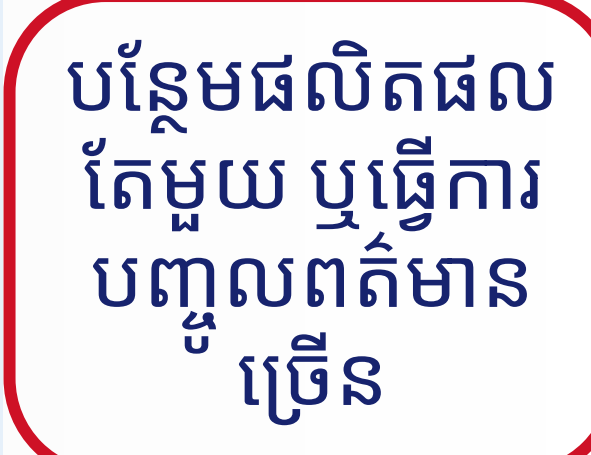

# នឹងអាចកែសម្រួល និងលុបផលិតផល របស់អ្នកបាន បន្ទាប់ពីបង្ហោះវា។

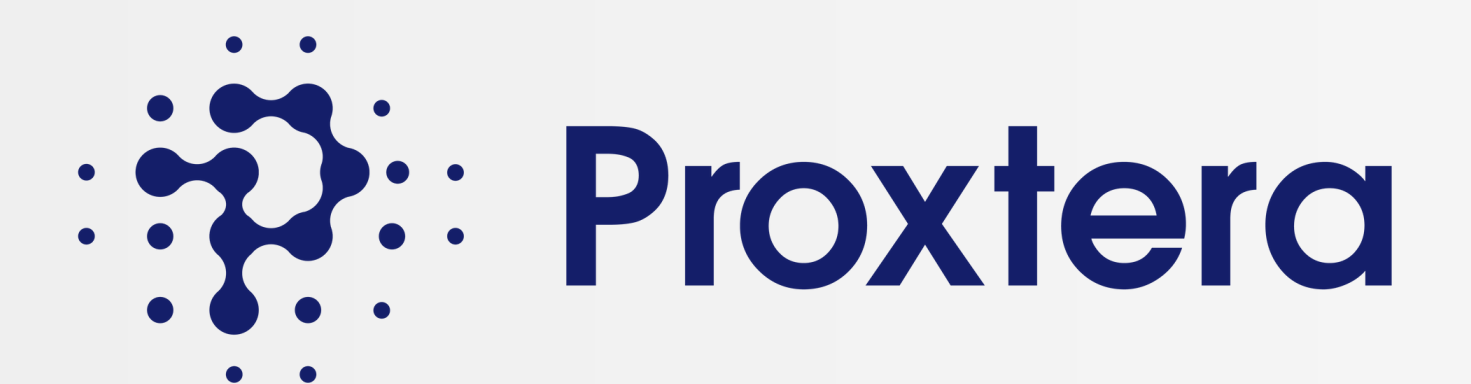

### ើផ្នែកទី 5៖ ការលក់នៅលើបណ្តាញ Proxtera

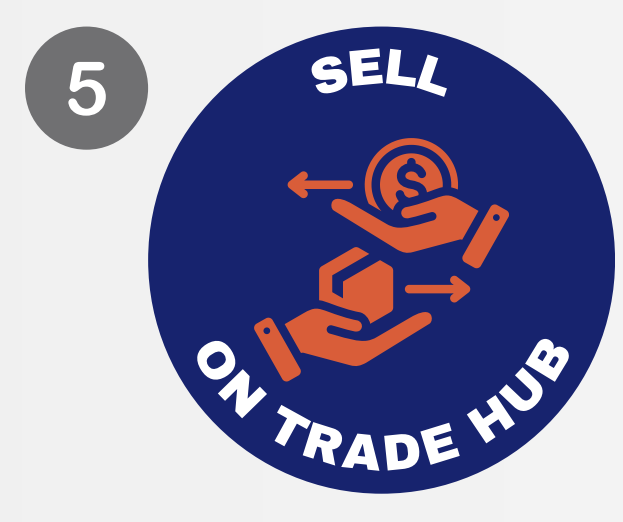

- ចរចាជាមួយអ្នកទិញ
- ទទួលយកការបញ្ជាទិញ
- បង្កើតវិក្កយបត្រ

ឥឡូវនេះជាមួយនឹង SME មានហាងឌីជីថលនៅលើ Proxtero ពួកគេអាចចាប់ផ្តើមលក់ និងធ្វើទីផ្សារផលិតផលរបស់ពួកគេទៅ កាន់អ្នកទិញដែលចាប់អារម្មណ៍។

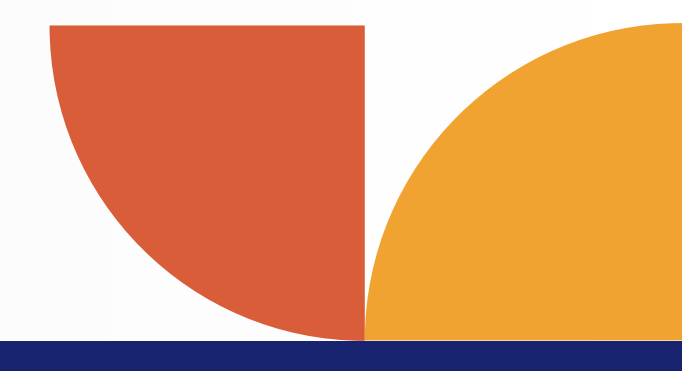

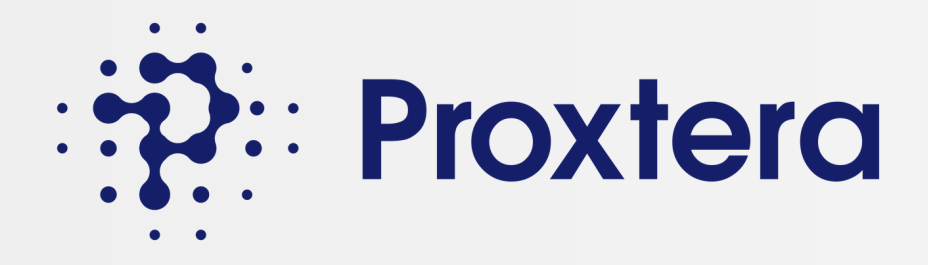

### ជំហានទី 14: ចរចាជាមួយអ្នកទិញ

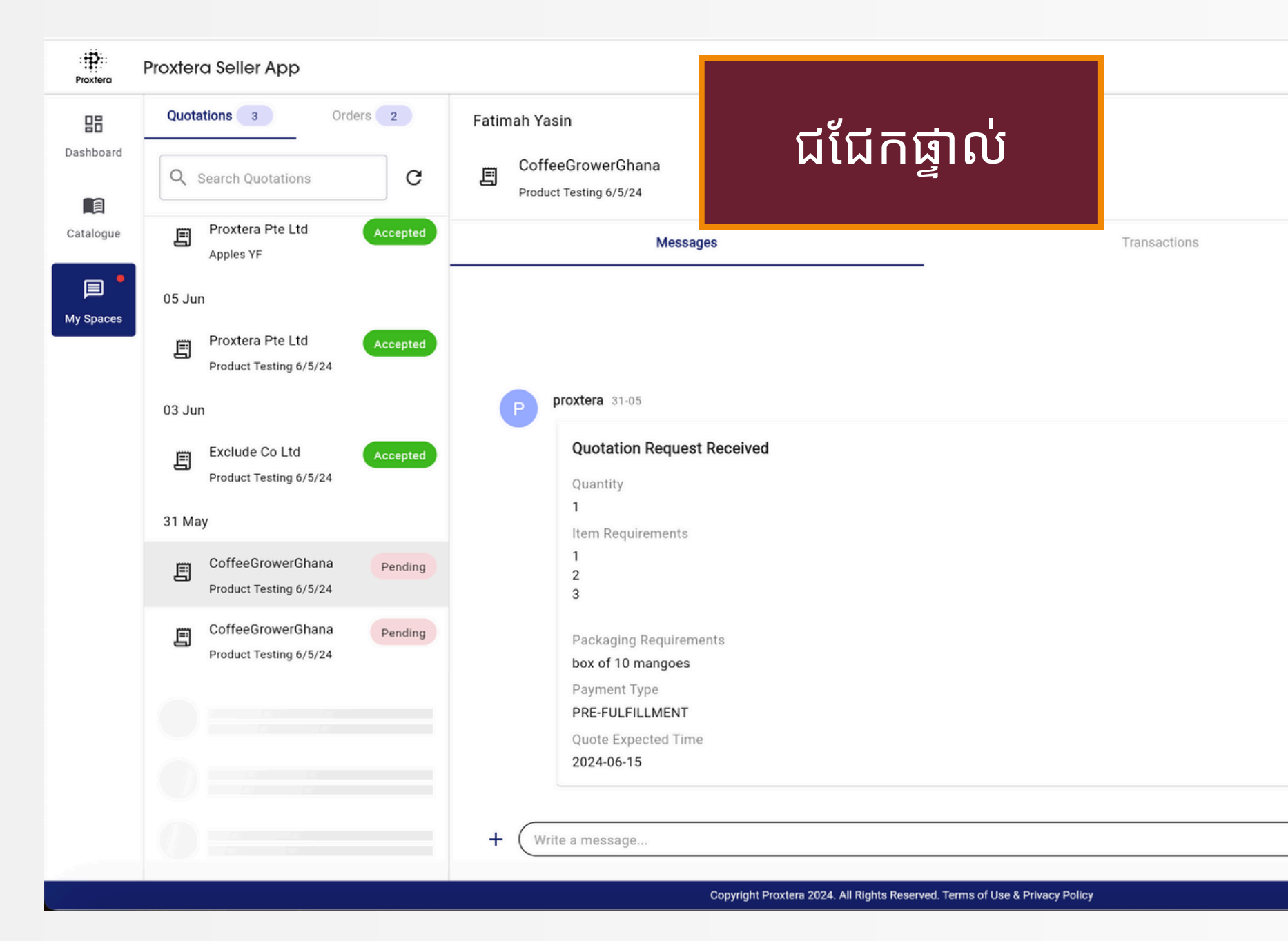

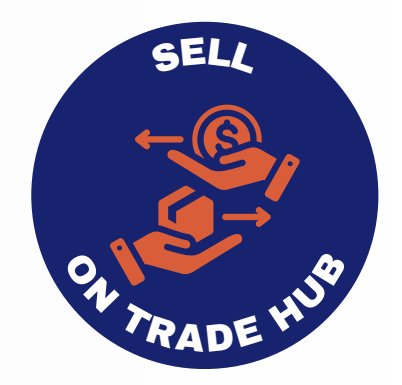

|         | Actions                 | C [] |
|---------|-------------------------|------|
| Pending | Quotation               |      |
|         | Item Requirements:      |      |
|         | 1                       |      |
|         | 2                       |      |
|         | 3                       |      |
|         | Packaging Requirements: |      |
|         | box of 10 mangoes       |      |
|         | Price                   |      |
|         | Req Quantity            |      |
|         | Add Discount            |      |
|         |                         | •    |
|         | Package Charge          |      |
|         | Delivery Charge         |      |
|         | Discount                | 0.00 |
|         | Total Price             | 1.00 |
|         | Accept                  |      |
|         | Deject                  |      |

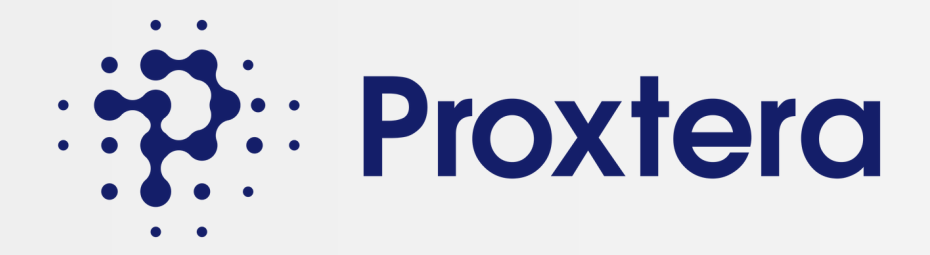

# ជំហានទី 15: ទទួលយកការបញ្ជាទិញ (PO- Purchase Order)

| Quotations 3 Ord                                                                                                    | lers 2                            | Diya Malaney                                                             |                                                                                                    |                                                                                                    |                                                                      |
|----------------------------------------------------------------------------------------------------|-----------------------------------|--------------------------------------------------------------------------|----------------------------------------------------------------------------------------------------|----------------------------------------------------------------------------------------------------|----------------------------------------------------------------------|
| Q Search Orders                                                                                                    | G                                 | Exclude Co Ltd<br>Product Testing 6/5/24                                 |                                                                                                    |                                                                                                    |                                                                      |
| 07 Jun                                                                                                    |                                   | Messages                                                                 |                                                                                                    |                                                                                                    | Transactions                                                         |
| Exclude Co Ltd                                                                                                    | Pending                           | Packaging Charges                                                        |                                                                                                    |                                                                                                    | 0.00 USD                                                             |
| Exclude Co Ltd<br>Product Testing 6/5/24                                                                                                    | Picked Up                         | Total                                                                    |                                                                                                    |                                                                                                    | 10.00 USD                                                            |
| 05 Jun                                                                                                    |                                   | D Diya Malaney 07-06                                                     |                                                                                                    |                                                                                                    |                                                                      |
| Proxtera Pte Ltd                                                                                                    | Accepted                          | Purchase Order Received                                                  |                                                                                                    |                                                                                                    |                                                                      |
| Product Testing 6/5/24                                                                                                    |                                   |                                                                          |                                                                                                    |                                                                                                    |                                                                      |
| 08 May                                                                                                    |                                   | Item                                                                     | Price / Item                                                                                                    | Quantity                                                                                                    | Total                                                                |
| 08 May<br>Proxtera Pte Ltd                                                                                                    | Picked Up                         | Item<br>Product Testing 6/5/24                                           | Price / Item<br>1.00 USD                                                                                                    | Quantity<br>10                                                                                                    | Total<br>10.00 USD                                                   |
| 08 May<br>Proxtera Pte Ltd<br>Product Testing 6/5/24                                                                                                    | Picked Up                         | Item<br>Product Testing 6/5/24<br>Discount                               | Price / Item<br>1.00 USD<br>-                                                                                                    | Quantity<br>10<br>-                                                                                                    | Total<br>10.00 USD<br>-0.00 USD                                      |
| 08 May<br>Proxtera Pte Ltd<br>Product Testing 6/5/24                                                                                                    | Picked Up                         | Item<br>Product Testing 6/5/24<br>Discount<br>Delivery Charges           | Price / Item<br>1.00 USD<br>-<br>-                                                                                                    | Quantity<br>10<br>-<br>-                                                                                                    | Total<br>10.00 USD<br>-0.00 USD<br>0.00 USD                          |
| 08 May<br>Proxtera Pte Ltd<br>Product Testing 6/5/24<br>06 May<br>Proxtera Pte Ltd<br>Proxtera Pte Ltd<br>Protuct Testing 6/5/24                           | Picked Up<br>Pending              | ItemProduct Testing 6/5/24DiscountDelivery ChargesPackaging Charges      | Price / Item<br>1.00 USD<br>-<br>-<br>-                                                                                                    | Quantity<br>10<br>-<br>-<br>-                                                                                                    | Total<br>10.00 USD<br>-0.00 USD<br>0.00 USD<br>0.00 USD              |
| 08 May<br>Proxtera Pte Ltd<br>Product Testing 6/5/24<br>06 May<br>Proxtera Pte Ltd<br>Product Testing 6/5/24<br>Proxtera Pte Ltd<br>Product Testing 6/5/24 | Picked Up<br>Pending<br>Picked Up | ItemProduct Testing 6/5/24DiscountDelivery ChargesPackaging ChargesTotal | Price / Item         1.00 USD         -         -         -         -         -         -         -         -         -         -         -         -         -         -         -         -         -         -         -         -         -         -         -         -         -         -         -         -         -         -         -         -         -         -         -         -         -         -         -         -         -         -         -         -         -         -         -         -         -         -         -         -         -         - | Quantity         10         -         -         -         -         -         -         -         -         -         -         -         -         -         -         -         -         -         -         -         -         -         -         -         -         -         -         -         -         - | Total<br>10.00 USD<br>-0.00 USD<br>0.00 USD<br>0.00 USD<br>10.00 USD |

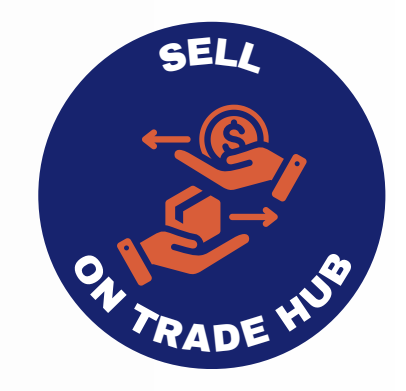

|         |                       | D               |
|---------|-----------------------|-----------------|
|         | Actions               | C []            |
| Pending | Quotation             |                 |
|         | Purchase Order        |                 |
|         | Quantity              | 10              |
|         | Item Requirement      | Testing         |
|         | Packaging Requirement | Testing         |
| 1       | Payment Type          | PRE-FULFILLMENT |
|         | City                  | SG              |
| 1       | Ac                    | cept            |
|         | Re                    | eject           |
|         | Invoice               |                 |
|         | Order Status Update   |                 |
|         |                       |                 |
|         |                       |                 |
|         |                       |                 |
|         |                       |                 |
|         |                       |                 |
|         |                       |                 |

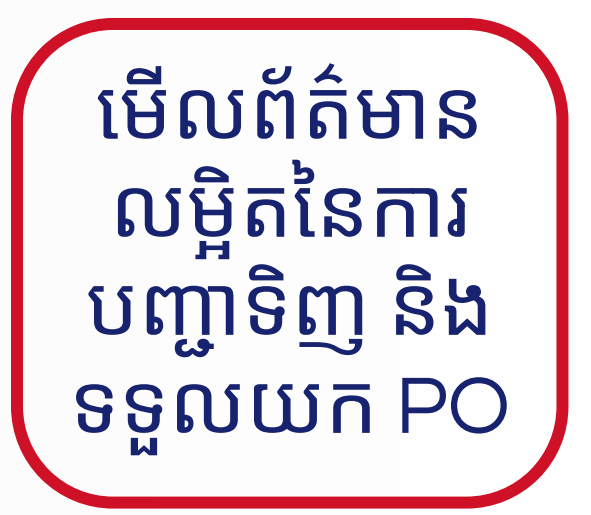

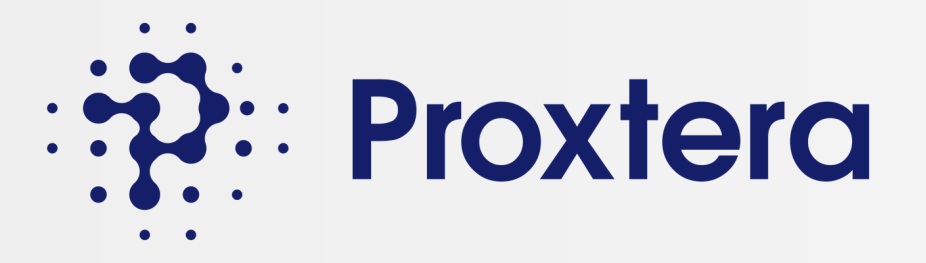

សេវាសម្របសម្រួលនៅលើវិបផតថលពាណិជ្ជកម្ម Proxtera

សេវាសម្រុះសម្រួលមាននៅលើ Proxtera Trade Portal តាមរយៈមជ្ឈមណ្ឌល សម្របសម្រួលអន្តរជាតិសិង្ហបុរី

ស្វែងយល់បន្ថែម

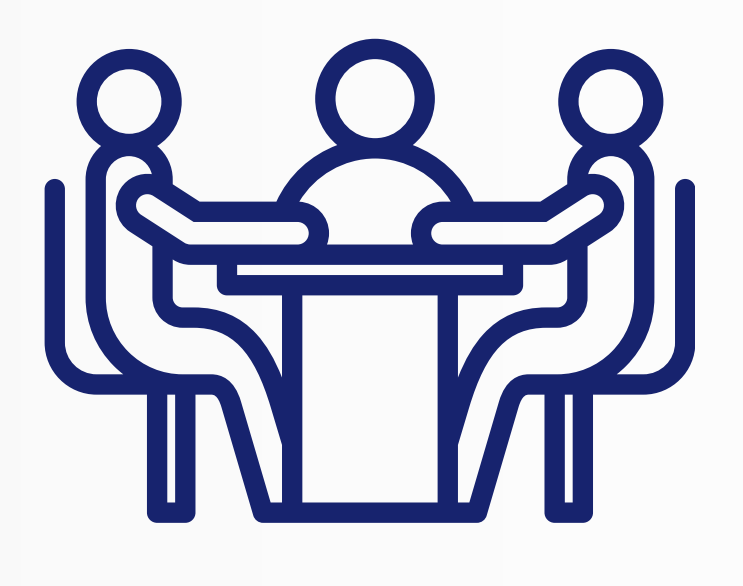

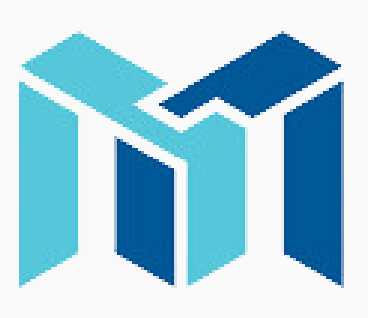

SINGAPORE INTERNATIONAL MEDIATION CENTRE

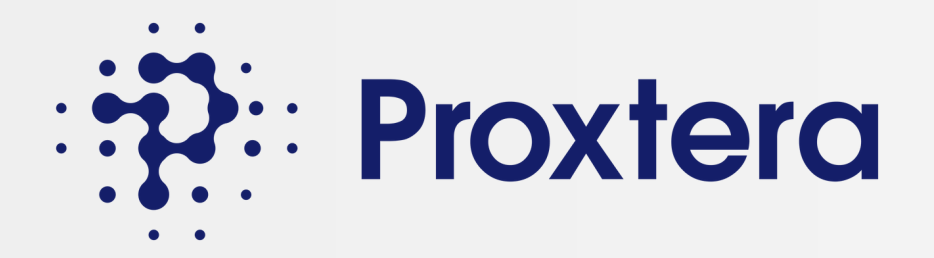

### មកដល់ឆាប់ៗនេះ

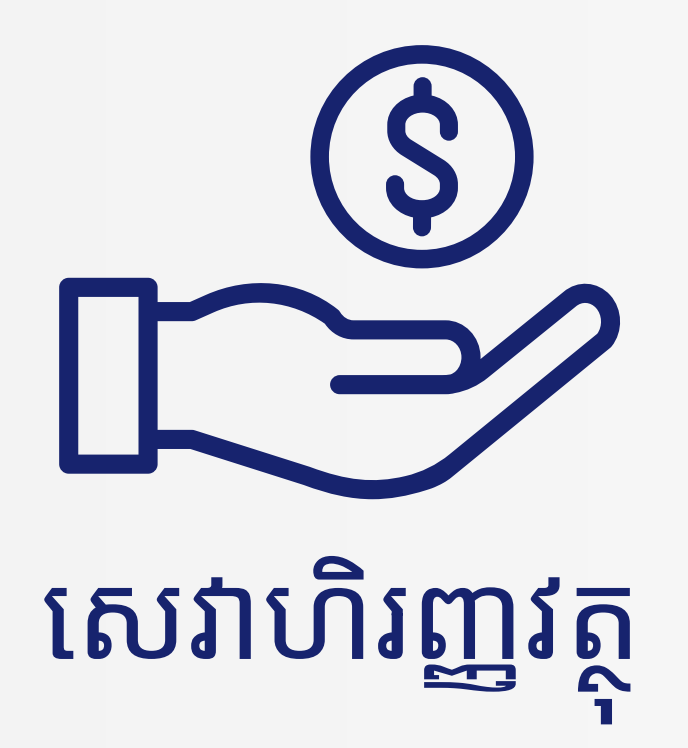

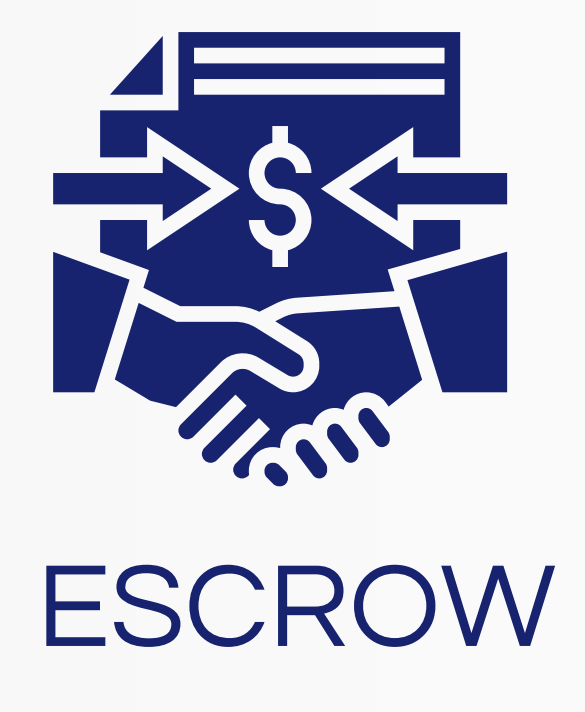

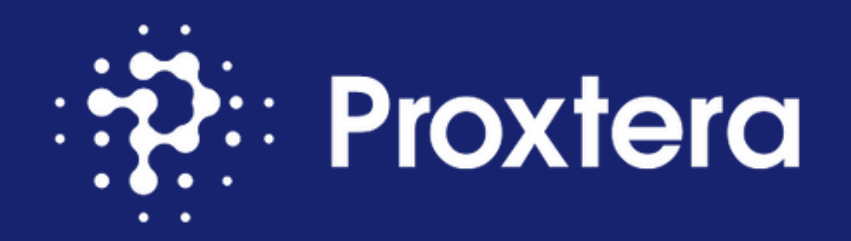

### ស្ត្រុមអនុគុណ ដើម្បីផ្តល់អំណាចដល់សហគ្រាសធុនតូច និងមធ្យម និងបើក សក្តានុពលជាសកលរបស់ពួកគេ។ ទាក់ទងមកយើងខ្ញុំតាម៖ partnerships@proxtera.com

proxtera.com | smefe.org

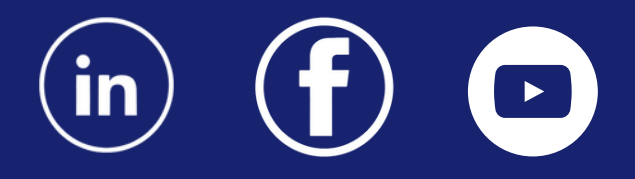

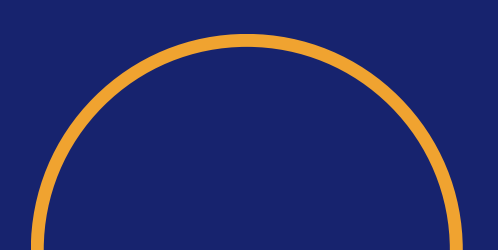

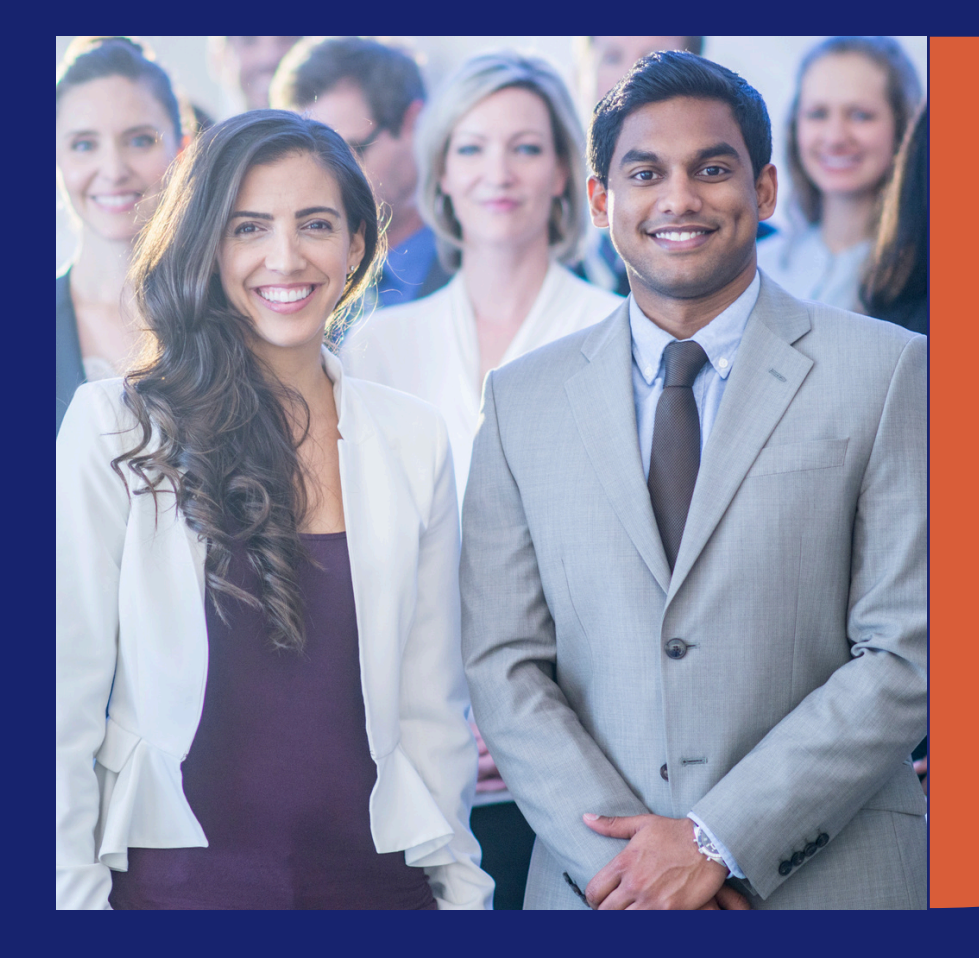

proxtera.com | smefe.org © 2024 Proxtera. All rights reserved. Disclaimer: This content is general information purposes only, and should not be used as a substitute for consultation with professional advisors.